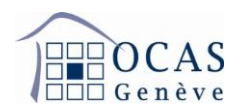

# Manuel d'utilisation AVSeasy

|               |                                                                              | -          |
|---------------|------------------------------------------------------------------------------|------------|
| 1. D          | EMARRAGE                                                                     | 2          |
| 2. M          | IENU PRINCIPAL APERCU                                                        | 2          |
| 3. D          | ONNEES DE L'ENTREPRISE                                                       | 3          |
| 4. P/         | AIEMENTS PAR ACOMPTES ET FACTURES                                            | 3          |
| 4.1.          | MODIFICATION DE LA MASSE SALARIALE                                           | _ 4        |
| 5. C          | OLLABORATEURS                                                                | 5          |
| 5.1.          | AJOUTER UN COLLABORATEUR                                                     | _ 5        |
| 5.2.<br>D'AS  | VISUALISATION DES DONNES PERSONNELLES D'UN COLLABORATEUR/CERTIFICAT          | _ 7        |
| 6. D<br>ANTE  | ECLARATION DE SALAIRE MANUELLE ET COMPLEMENTS POUR DES ANNEES                | 8          |
| 6.1.          | DEMARRAGE ET APERCU                                                          | _ 8        |
| 6.2.          | SAISIE                                                                       | _ 9        |
| 6.2.2         | 1. CALCUL DE LA FRANCHISE POUR UN RENTIER AVS                                | . 12       |
| 6.3.          | RECAPITULATIF ET VISUALISATION DE TOUTES LES ECRITURES INSCRITES             | _ 13       |
| 6.4.<br>SUN   | PROSPECTION ET ANNONCE DE MODIFICATION DE LA MASSE SALARIALE POUR L'ANN      | EE<br>. 14 |
| 6.5.          | INFORMATIONS DE CONTACT ET ASSURANCES LPP/LAA                                | _ 15       |
| 6.6.          | COMPLEMENT DE SALAIRE POUR UNE ANNEE ANTERIEURE                              | _ 16       |
| 6.7.          | LISTE DE TOUTES LES DECLARATIONS DE SALAIRE ET COMPLEMENTS                   | _ 20       |
| 7. C          | OMMUNICATIONS                                                                | _ 21       |
| 8. D          | OCUMENTS                                                                     | _ 21       |
| 9. G          | ESTION UTILISATEURS                                                          | _ 22       |
| 10.<br>UTILIS | VALIDATION D'UN CODE D'ACTIVATION SUPPLEMENTAIRE SUR LE MEME PROFIL<br>ATEUR | 23         |
| 11.           | EXPLICATIONS SUR LES TRANSMISSIONS ELECTRONIQUES ELM (SWISSDEC)              | _ 24       |
| 11.1          | . ENVOI DES ANNONCES D'ENTREE ET SORTIE                                      | _ 24       |
| 11.2          | . ENVOI DE LA DECLARATION ANNUELLE DE SALAIRES                               | _ 27       |
|               |                                                                              |            |

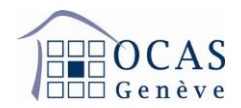

## 1. DEMARRAGE

Une fois connecté au portail AVSeasy, le menu ci-dessous apparaît. Cliquez sur « Démarrer » afin de rejoindre le menu avec les données de votre entreprise. Le bouton « Utiliser le code d'activation » vous permet d'ajouter directement un code d'activation supplémentaire pour un autre compte à enregistrer sur le même profil.

| easy / Decas |                                                                                                    |                               |
|--------------|----------------------------------------------------------------------------------------------------|-------------------------------|
|              | Bienvenue sur AVSeasy                                                                                                    |                               |
|              | Cotisations et prestations pour<br><b>OCAS Genève</b><br>Ou veuillez vous référer à la sélection ci-dessus.                                  | Démarrer maintenant           |
|              | Si vous êtes déjà enregistré/e dans AVSeasy, il ne vous reste<br>plus qu'à valider votre code d'activation après le login sur le<br>portail. | Utiliser le code d'activation |

#### 2. MENU PRINCIPAL APERCU

L'onglet « Aperçu » vous donne la possibilité de consulter vos notifications, les factures ouvertes ainsi que les derniers documents et autres communications générés par votre profil.

| av<br>easy |            | CAS<br>nève       |                  |                |           |                   |           | Cotisations et p     | orestatio |
|------------|------------|-------------------|------------------|----------------|-----------|-------------------|-----------|----------------------|-----------|
|            | g 883./**  | ONT SA 5          | 96.527           |                |           |                   |           |                      | 3.2<br>De |
|            | 🔺 Aperçu   | Entreprise        | Collaborateurs - | Déclaration de | salaire 👻 | Communications    | Documents | Gestion utilisateurs |           |
|            | Notificati | ons               |                  |                | > Derni   | ères communicatio | ns        |                      |           |
|            | A Saisir   | la déclaration de | e salaire 2020   |                |           |                   |           |                      |           |
|            | Dema       | ndes compléme     | ntaires non lues | 0              | > Derni   | ers documents     |           |                      |           |
|            | Statistiqu | Jes               |                  |                |           |                   |           |                      |           |
|            | 🚢 Collab   | orateurs 2020/2   | 2021             | 9              |           |                   |           |                      |           |

Support : +41 22 327 22 35 (09h00-12h00 et 14h00-16h00) — courriel : <u>avseasy@ocas.ch</u> Page **2/28** 

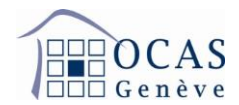

#### 3. DONNEES DE L'ENTREPRISE

Cet onglet vous permet de modifier les coordonnées postales et bancaires de votre entreprise. De plus, vous avez la possibilité d'annoncer, de modifier et de supprimer une ou plusieurs succursales.

| avs / De OCAS<br>easy / De OCAS                      |                                            |                                    | Cotisations et prestations pour le siège prinicipal 🖌 🖇                              |
|------------------------------------------------------|--------------------------------------------|------------------------------------|--------------------------------------------------------------------------------------|
| RELPOST SAL                                          | 08.127                                     |                                    | 3.29.3.1-325105834-prod<br>Dernière synchronisation des données le 14.11.2020, 06:32 |
| Aperçu Entreprise                                    | Collaborateurs 🕤 Déclaration de            | salaire 👻 Communications Documents | Gestion utilisateurs                                                                 |
| Adresses des entrepris                               | Ses                                        | Compte pour remboursements         | Trailer                                                                              |
| IDE                                                  | CHE-                                       | IBAN                               | profile and a first second                                                           |
| Saisi depuis                                         | 01.06.1954                                 | Nom de la banque                   | With Network and Tele                                                                |
| Siège social (adresse selon<br>registre du commerce) |                                            | Bénéficiaire final                 | BUPDYTICK<br>Mill THE CONTRACT I<br>TORY Designs                                     |
| Adresse d'expédition                                 | MEANN ME<br>NATION CONTINUES<br>(20 Desire | Succursales                        | Traiter les succursales                                                              |
| Assurance selon LPP                                  |                                            |                                    |                                                                                      |
| Assurances selon LAA                                 |                                            |                                    |                                                                                      |
| Date de la dernière révision                         | 30.04.2019                                 |                                    |                                                                                      |

#### 4. PAIEMENTS PAR ACOMPTES ET FACTURES

En cliquant sur le bouton correspondant, vous ferez apparaitre les cinq dernières années de facturation avec les soldes éventuellement encore ouverts.

| avs / CAS<br>easy / Genève |                       |                 |                             |                                               |                         |                         |                         |                       |
|----------------------------|-----------------------|-----------------|-----------------------------|-----------------------------------------------|-------------------------|-------------------------|-------------------------|-----------------------|
|                            | g BELFO               | NE SA S         | 14.527                      |                                               |                         |                         |                         |                       |
|                            | 😭 Aperçu              | Entreprise      | Paiemer                     | nts par acomp                                 | tes et factures         | Collabora               | teurs 👻                 | Déclaration de salair |
|                            | Compte d              | le facturations | s et éléme<br>e la caisse d | e <mark>nts des acon</mark><br>de compensatio | nptes                   |                         |                         |                       |
|                            | <b>2022</b><br>CHF 60 | 0'929.10 C      | <b>021</b><br>HF 0.00       | <b>2020</b><br>CHF 0.00                       | <b>2019</b><br>CHF 0.00 | <b>2018</b><br>CHF 0.00 | <b>2017</b><br>CHF 0.00 |                       |
|                            |                       | 11              |                             |                                               |                         |                         |                         |                       |

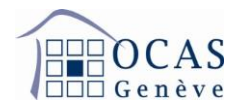

#### 4.1. MODIFICATION DE LA MASSE SALARIALE

Cliquez sur l'année en cours pour visualiser le bouton « Masse sal. 20XX » qui vous permet de demander une modification de la masse salariale annuelle.

| avs / De OCAS |                          |                                        |                                                                 | Gené<br>Cotisations et pres         |
|---------------|--------------------------|----------------------------------------|-----------------------------------------------------------------|-------------------------------------|
|               | Aperçu Entreprise        | Paiements par acomptes et f            | Collaborateurs 💌                                                | Déclaration de salaire  Communic    |
|               | Compte de facturation    | s et éléments des acomptes             |                                                                 |                                     |
|               | Solde total en faveur d  | e la caisse de compensation            |                                                                 | CHF 60'929.10                       |
|               | 2022 2<br>CHF 60'929.10  | 021 2020 2019<br>CHF 0.00 CHF 0.00 CHF | 2018         2017           0.00         CHF 0.00         CHF 0 | .00                                 |
|               | Facture                  | Période de cotisation                  | Période de factu                                                | uration Solde                       |
|               | facture d'acompte        | 01.01.2022 - 31.12.20                  | 01.12.2022 - 31.                                                | 12.2022 CHF 20'309.70               |
|               | facture d'acompte        | 01.01.2022 - 31.12.20                  | 01.11.2022 - 30.                                                | 11.2022 CHF 20'309.70               |
|               | facture d'acompte        | 01.01.2022 - 31.12.20                  | 01.10.2022 - 31.                                                | 10.2022 CHF 20'309.70               |
|               | facture d'acompte        | 01.01.2022 - 31.12.20                  | 01.09.2022 - 30.                                                | 09.2022 CHF 0.00                    |
|               | facture d'acompte        | 01.01.2022 - 31.12.20                  | 01.08.2022 - 31.                                                | 08.2022 CHF 0.00                    |
|               | facture d'acompte        | 01.01.2022 - 31.12.20                  | 01.07.2022 - 31.                                                | 07.2022 CHF 0.00                    |
|               | facture d'acompte        | 01.01.2022 - 31.12.20                  | 01.06.2022 - 30.                                                | 06.2022 CHF 0.00                    |
| -             | facture d'acompte        | 01.01.2022 - 31.12.20                  | 01.05.2022 - 31.                                                | 05.2022 CHF 0.00                    |
| 5             | facture d'acompte        | 01.01.2022 - 31.12.20                  | 01.04.2022 - 30.                                                | 04.2022 CHF 0.00                    |
|               | facture d'acompte        | 01.01.2022 - 31.12.20                  | 01.03.2022 - 31.                                                | 03.2022 CHF 0.00                    |
|               | facture d'acompte        | 01.01.2022 - 31.12.20                  | 01.02.2022 - 28.                                                | 02.2022 CHF 0.00                    |
|               | facture d'acompte        | 01.01.2022 - 31.12.20                  | 01.01.2022 - 31.                                                | 01.2022 CHF 0.00                    |
|               | Si vous souhaitez affich | ner ou actualiser la masse salarial    | e renseignée pour 2022, alors ve                                | uillez cliquer ici: Masse sal. 2022 |

En appuyant sur le bouton avec le crayon, vous libérez les champs afin de pouvoir annoncer de nouveaux montants pour les cotisations AVS, AC1, AC2 et CAF. Vous validez en cliquant sur « Enregistrer les modifications » une fois les changements effectués.

| ries masses salanales  | pour zu | izz ne soni p | nus a jour, vous pouvez les ac | tualiser ici. |  |
|------------------------|---------|---------------|--------------------------------|---------------|--|
| Туре                   |         |               | Nontant déterminant            | Sommes dues   |  |
| AVS                    | 0       | CHF           | 1'668'663.00                   | 176'878.30    |  |
| AC1                    | 0       | CHF           | 853'387.00                     | 18'774.50     |  |
| 4C2                    | 0       | CHF           | 77'606.00                      | 776.05        |  |
| CAF                    | 0       | CHF           | 1'668'663.00                   | 40'047.90     |  |
| Frais d'administration |         | CHF           | 176'878.30                     | 4'636.00      |  |
| AMAT                   |         | CHF           | 1'668'663.00                   | 1'435.05      |  |
| Contributions PE       |         | CHF           | 1'668'663.00                   | 1'168.05      |  |

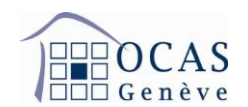

## 5. <u>COLLABORATEURS</u>

Sur l'onglet « Collaborateurs » / « Base collaborateurs/données divergentes », vous visualisez la liste de vos employés et pouvez en ajouter et spécifier leur(s) période(s) de travail. Attention aux filtres qui sont activés, car ces derniers ont une influence sur les données affichées. Si vous n'en souhaitez aucun, vous pouvez cliquer sur « Réinitialiser ».

| avs / De OCAS<br>easy / De OCAS |                                                 |                                   |                         | Cotisat           | ions et prestatio  | ns pour le siège principa                            | , <b>∨</b>             |
|---------------------------------|-------------------------------------------------|-----------------------------------|-------------------------|-------------------|--------------------|------------------------------------------------------|------------------------|
|                                 | R BELFONT SA 9                                  | 8.627                             |                         |                   | 3.4<br>De          | 44.2.1-208083813-prod<br>ernière synchronisation des | données le 16.08.2022, |
|                                 | Aperçu Entreprise                               | Collaborateurs  Déclaration de sa | alaire  Communications  | Documents Ges     | stion utilisateurs |                                                      |                        |
|                                 | Collaborateur                                   |                                   |                         |                   |                    |                                                      | + Ajouter co           |
| гт. т. т. т.                    | Base collaborateurs                             | Données divergentes               |                         |                   |                    |                                                      |                        |
|                                 | Années: 🕃 2023, 2022                            | 9 - Données diverg.: Pas de li    | mitation 9 - Autres: Pa | s de limitation 9 | ✓ Réinitia         | aliser                                               | Recherche parmi le     |
|                                 | Nom, prénom                                     | N. d'ass.                         | N. de pers. Da          | ite de naissance  | m/f                | Lieu de travail                                      | Entrée                 |
|                                 | 100.01.00791                                    | 100.000                           | 18                      | .09.1977          | ď                  | GE                                                   | 01.01.2004             |
|                                 | real Association<br>DOLLARS AND ANT DESCRIPTION | 1963/03.104203                    | 08                      | .05.1983          | ç                  | GE                                                   | 01.01.2010             |
|                                 | 094.000.000                                     | 100.000                           | 06                      | .08.1957          | ď                  | GE                                                   | 01.01.1988             |

# 5.1. AJOUTER UN COLLABORATEUR

Afin d'ajouter un salarié, cliquez sur « Ajouter collaborateurs ».

| avs/                   | OCAS<br><sup>Genève</sup> |                  |                          |                |                          | Cotisations et       | prestations pour le si                 | ège prinicipal 🗡                | 2 <b></b>            |
|------------------------|---------------------------|------------------|--------------------------|----------------|--------------------------|----------------------|----------------------------------------|---------------------------------|----------------------|
| 10 (1991)<br>11 (1991) | ONT SA.                   | 96.627           |                          |                |                          |                      | 3.29.3.1-32510583<br>Dernière synchron | 34-prod<br>iisation des données | le 14.11.2020, 06:32 |
| 😭 Aperçu               | Entreprise                | Collaborateurs - | Déclaration de salaire 👻 | Communications | Documents                | Gestion utilisateurs |                                        |                                 |                      |
| Collabo                | orateur                   |                  |                          |                |                          |                      | Avertissement                          | t i + Ajout                     | er collaborateurs    |
| Base                   | collaborateurs            | 9 Données div    | rergentes                |                |                          |                      |                                        |                                 |                      |
| Année                  | s: 😢 2021, 2020           | 9 - Aut          | res: Pas de limitation   | 9 • Données di | iverg.: Pas de limitatio | n 🧿 , Réinit         | ialiser                                | Recherch                        | le parmi le fi Q 🖌 🗸 |
| <sup>▲</sup> Nom,      | prénom                    |                  | N. d'ass.                | Date de naissa | ance                     | m/f Lieu             | de travail                             | Entrée                          | Sortie               |
| 100.00                 | 0874                      |                  | 10.000.000.00            | 10000000       |                          | o GE                 |                                        | 01.01.2004                      |                      |

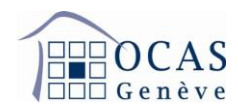

## Ensuite sur "Ajouter manuellement un collaborateur".

| Ajouter collaborateur à la base collaborateurs                                                                                                    | ×                                                                                                    |
|----------------------------------------------------------------------------------------------------|----------------------------------------------------------------------------------------------------|
| En ajoutant une personne à la base collaborateurs, ses données de base sont contrôlé<br>base collaborateurs si celle-ci fait l'objet d'une demande de prestations telles que des a<br>utilisez l'annonce électronique de salaires (ELM), l'ajout d'un nouveau collaborateur en<br>est caduque.<br>Vous disposez de deux options pour ajouter une personne à la base collaborateurs de l     | es à l'aide de la base de données AVS. Une personne doit être ajoutée à la<br>llocations familiales ou si son salaire est annoncé manuellement. Si vous<br>cours d'année n'est pas obligatoire vu que l'exigence législative de l'annonce<br>'application employeurs:                                                                                                    |
| 1 vous pouvez transmettre les données collaborateurs provenant de votre logiciel de co                                                                                                    | mptabilité par voie électronique avec ELM ou                                                                                                    |
| 2 vous pouvez saisir manuellement les données nécessaires.                                                                                                    |                                                                                                    |
| Annonce électronique d'entrée avec ELM                                                                                                    | Ajouter manuellement un collaborateur                                                                                                    |
| Si vous souhaitez utiliser ELM pour l'annonce d'entrée, votre<br>logiciel de comptabilité salaire doit être doté au min. de la version<br>ELM 4.0 ou plus. La transmission de vos données collaborateurs<br>doit être lancée depuis votre logiciel de comptabilité salaire. ou<br>Veuillez cliquer, après transmission, sur la commande suivante<br>pour continuer avec l'annonce d'entrée: | Le numéro d'assuré vous permet d'ajouter efficacement de<br>nouveaux collaborateurs à votre base collaborateurs. Il vous suffit<br>de renseigner également date de naissance, sexe et date d'entrée<br>du nouveau collaborateur. Si le collaborateur ne dispose pas<br>encore de numéro d'assuré, seule l'ajout manuel avec quelques<br>détails supplémentaires est possible. |
| Traiter annonce ELM reçue                                                                                                    | Ajouter manuellement un collaborateur                                                                                                    |
| Concernant ELM, vous obtiendrez des informations<br>supplémentaires sous www.swissdec.ch                                                                                                    |                                                                                                    |
| Liste des comptabilités salariales compatibles avec ELM.                                                                                                    |                                                                                                    |

# Puis complétez les champs demandés. Le numéro personnel n'est pas obligatoire.

| Ajouter manuellement un co    | llaborateur dans base c | ollaborateurs (1 sur 2) | ×   |
|-------------------------------|-------------------------|-------------------------|-----|
|                               |                         |                         |     |
| Numéro d'assuré 🚺             | 756                     | 🗌 pas connu/inexistant  |     |
| Numéro personnel (facultatif) |                         |                         |     |
| Date d'entrée                 |                         | i                       |     |
| Sexe                          | ⊖ féminin               |                         |     |
|                               | Omasculin               |                         |     |
| Date de naissance             |                         | i                       |     |
|                               |                         |                         |     |
|                               |                         | Interrompre             | ant |

Support : +41 22 327 22 35 (09h00-12h00 et 14h00-16h00) — courriel : <u>avseasy@ocas.ch</u> <u>Page 6/28</u>

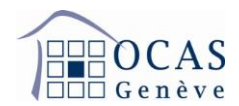

Lorsque le masque suivant s'affiche, finalisez avec « Ajouter collaborateur ». Vous avez la possibilité de commander automatiquement une nouvelle carte AVS en sélectionnant « Envoyer nouveau certificat d'assurance ».

|                 | uve rentree suivante dans la base de donnée AVS:                     |
|-----------------|----------------------------------------------------------------------|
| 1000.0286       | 4                                                                    |
| Orthographe pro | posée pour affichage dans AVSeasy:                                   |
| Nom             | 5-070-                                                               |
| Prénom(s)       |                                                                      |
|                 | Veuillez contrôler l'orthographe proposée et la corriger si souhaité |
|                 |                                                                      |
|                 | Envoyer nouveau certificat d'assurance                               |
|                 | Lieu de travail à GE 1                                               |

# 5.2. <u>VISUALISATION DES DONNES PERSONNELLES D'UN COLLABORATEUR/CERTIFICAT</u> <u>D'ASSURANCE AVS/CONFIRMATION D'ANNONCE D'ENGAGEMENT</u>

En cliquant sur le nom de l'un de vos employés, vous avez la possibilité de visualiser les données de ce dernier. Si besoin, vous pouvez ajouter ou supprimer des périodes de travail, commander un certificat d'assurance ou générer une confirmation d'annonce d'engagement en cliquant sur le bouton « Actions » et également annoncer une correction de salaire pour une année précédemment déclarée.

| avs / DOCAS<br>easy / DOCAS |                   |                                                                     |        |                              |                | Cot           | isations et prestations | s pour le siège pri                         | ncipal 🖌 🖉               |                   |           |
|-----------------------------|-------------------|---------------------------------------------------------------------|--------|------------------------------|----------------|---------------|-------------------------|---------------------------------------------|--------------------------|-------------------|-----------|
|                             | R HELPONT DA      | -0m.827                                                             |        |                              |                |               | 3.50<br>Der             | 0.2.1-328194217-pro<br>nière synchronisatio | d<br>n des données le 29 | .11.2022, 18:17   | • •       |
|                             | Aperçu Entreprise | Paiements par acomptes et factures                                  | Collab | orateurs 👻                   | Déclaration de | e salaire 💌   | Communications          | Documents                                   | Gestion utilisa          | ateurs            |           |
|                             | < Retour          | n(1087H                                                             |        |                              |                |               |                         |                                             |                          | < 1 de 9          | >         |
|                             | Lonnées de bas    | e collaborateur Actio                                               | ons-   | Rapports d'                  | engagement     | 0             |                         |                                             | Ajouter nouve            | au rapport d'enga | igement 🕀 |
|                             | Nom, Prénom       | Commander certificat d'assurance<br>Produire confirmation d'annonce |        | Date d'entre                 | še<br>4 🔽      |               | Date de sortie          | le sortie                                   | Lieu de travail à<br>GE  |                   |           |
|                             | Numéro d'assuré   | A DESCRIPTION OF                                                    |        |                              | _              |               |                         |                                             | -                        |                   |           |
|                             | Numéro personnel  | ) personnel –                                                       |        | Documents                    |                |               |                         |                                             |                          |                   |           |
|                             | Date de naissance | 1.0.07                                                              |        | Importation                  | •<br>2         | Type de docur | de document             |                                             | ument                    |                   |           |
|                             | Sexe              | o' masculin                                                         |        |                              | -              | Commuter      | d dimoned               |                                             |                          |                   |           |
| 2                           | Pays d'origine    | Paus d'origine France                                               |        | Données salaires des cinq de |                | nq dernière   | ernières années         |                                             |                          | Saisir un o       | omplément |
|                             |                   |                                                                     |        | ▶ 2022                       |                |               |                         |                                             |                          |                   |           |

Support : +41 22 327 22 35 (09h00-12h00 et 14h00-16h00) — courriel : <u>avseasy@ocas.ch</u> Page **7/28** 

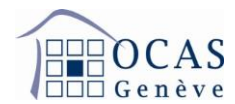

## 6. <u>DECLARATION DE SALAIRE MANUELLE ET COMPLEMENTS POUR DES ANNEES</u> ANTERIEURES

| 倄 Aperçu                                                  | Entreprise | Collaborateurs 👻 | Déclaration de                                 | e salaire | Communications      | Documents<br>tives et de test E | Gestion utilis |
|-----------------------------------------------------------|------------|------------------|------------------------------------------------|-----------|---------------------|---------------------------------|----------------|
| Notifica                                                  | tions      |                  | Saisir un con                                  | nplément  |                     |                                 |                |
| Demandes complémentaires non lues                         |            |                  | Toutes les déclarations de salaire/compléments |           |                     |                                 |                |
| Modifications dans les données de base     collaborateurs |            |                  | 125                                            | > Dernie  | rs documents        |                                 |                |
|                                                           |            |                  |                                                | ✓ Compt   | e de facturations e | t éléments des                  | acomptes       |

#### 6.1. DEMARRAGE ET APERCU

L'onglet « Déclaration de salaire » / « Déclaration de salaire/communications productives et de test ELM » vous permet d'établir votre attestation annuelle des salaires. Cliquez sur « Saisir manuellement les salaires ».

Il est préférable que tous les employés soient déjà présents dans la base collaborateurs avant de commencer la saisie. Si vous devez ajouter un employé après avoir démarré la déclaration, vous devrez retourner dans la base des collaborateurs.

C'est en revenant ensuite dans votre déclaration de salaire, qu'il vous sera proposé d'ajouter l'employé « oublié ».

| avs / in OCAS<br>Sy / Genève                                                                                                    |                                                                                                    | Cotisations et prestations pour le siège prinicipal 🖌 🖇                                                                                                    |
|----------------------------------------------------------------------------------------------------|----------------------------------------------------------------------------------------------------|----------------------------------------------------------------------------------------------------|
| BREPORT SAMEAST                                                                                                    |                                                                                                    | 3.29.3.1-325105834-prod<br>Dernière synchronisation des données le 14.11.2020, 06:32                                                                                                    |
| Aperçu Entreprise Collaborateurs - Déclaration de s                                                                                                    | salaire  Communications Documents                                                                                                    | Gestion utilisateurs                                                                                                    |
| Déclaration de salaire / Communicatior                                                                                                    | ns productives et test ELM                                                                                                    |                                                                                                    |
| Déclaration de salaire 2020                                                                                                    | Communications ELM productives                                                                                                    | Saisir manuellement les salaires                                                                                                    |
| La déclaration de salaire pour l'année de réalisation 2020<br>doit être déposée jusqu'au 30.01.2021. En respectant les<br>délais, vous évitez des intérêts moratoires. | Vous pouvez accéder ici à des communications<br>productives pour la déclaration de salaires que<br>transmise depuis votre logiciel de comptabilité s                                         | ELM Vous avez ici la possibilité de saisir manuellement les<br>vous avez salaires de vos collaborateurs. Veuillez saisir tous les<br>nouveaux collaborateurs avant de commencer la<br>déclaration de salaire. |
| Remarque concernant votre caisse de compensation<br>Bonjour, Voici le texte de l'avis de la période Salaire                                                            | Ouvrir communications ELM     Démarrer dé                                                                                                    | cl. de salaire                                                                                                    |
|                                                                                                    | Transmission de communications de sala<br>ELM test pour synchronisation des donné                                                                                                    | ire<br>es                                                                                                    |
|                                                                                                    | Vous pouvez accéder ici à des communication<br>pour la synchronisation de données collaborat<br>vous pouvez (même en cours d'année) transm<br>depuis votre logiciel de comptabilité salaire. | is test ELM<br>eurs que<br>hettre                                                                                                    |
|                                                                                                    | Ouvrir communic. ELM test     Démarrer déc                                                                                                    | . de sal. test                                                                                                    |

Support : +41 22 327 22 35 (09h00-12h00 et 14h00-16h00) — courriel : <u>avseasy@ocas.ch</u> Page **8/28** 

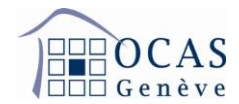

Sur l'écran ci-dessous, vous avez la possibilité de saisir automatiquement les mêmes salaires que l'année précédente dans le cas où vous avez déjà effectué une déclaration de salaire avec AVSeasy auparavant. Pour continuer, cliquez sur « Suivant ».

| Aperçu      |                          | Saisie                | Récapitulatif                |                                  |                              |  |
|-------------|--------------------------|-----------------------|------------------------------|----------------------------------|------------------------------|--|
| Aperçu annı | ue les tous les c<br>Jel | ioliaborateurs pour l | esqueis vous sounaitez commi | uniquer un salaire solent salsis | dans la base collaborateurs. |  |
| Année       | Entrée                   | Sortie                | Nouveaux retraités           | Collaborateurs                   |                              |  |
| 2019        |                          |                       |                              | 9                                |                              |  |
| 2020        | 0                        | 0                     | 0                            | 9                                |                              |  |
| Collaborate | urs dans cett            | e déclaration de      | e salaire                    |                                  |                              |  |
| 2020        |                          |                       |                              | 9                                |                              |  |
|             |                          |                       | Ou                           | uvrir base collaborateurs        |                              |  |
| 2020        |                          |                       | Οι                           | 9<br>Ivrir base collaborateurs   |                              |  |

#### 6.2. SAISIE

L'écran suivant indique les collaborateurs pour lesquels une saisie de salaire est nécessaire. Cliquez sur « Ouvrir » dans le message en rouge.

| s/ The Gen                                          | AS<br>ève                                                                   |                                                                                            |                                                                                                  |                      |                  | Cotisations et prestations pour le siège | e prinicipal 🗸 😤 💶 🛄 |
|-----------------------------------------------------|-----------------------------------------------------------------------------|--------------------------------------------------------------------------------------------|--------------------------------------------------------------------------------------------------|----------------------|------------------|------------------------------------------|----------------------|
| 😭 Aperçu                                            | Entreprise                                                                  | Collaborateurs 💌                                                                           | Déclaration de salaire 💌                                                                         | Communications       | Documents        | Gestion utilisateurs                     |                      |
| Déclaratior                                         | n des salaiı                                                                | res manuelle                                                                               |                                                                                                  |                      |                  |                                          |                      |
| √ Aperçu                                            |                                                                             | Saisie                                                                                     | Récapitulatif                                                                                    |                      |                  |                                          |                      |
| Les collaborate<br>ouvrant la caté<br>Veuillez comp | eurs dans l'anno<br>gorie concernée<br>oléter les infor<br>rateurs sans ind | nce de salaire ont ét<br>e. Vous pouvez ensui<br>mations manquan<br>ication de salaire sou | é vérifiés. Saisissez les salaire<br>te aller au récapitulatif.<br>tes.<br>umis à cotisation AVS | s manquants et confi | rmez les données | en                                       |                      |
| A 7 collabora                                       | ateurs avec mor                                                             | ntant AC 1 déviant du                                                                      | ı résultat issu du calcul standar                                                                | disé                 |                  |                                          |                      |
| A 7 collabora                                       | ateurs avec mor                                                             | ntant AC 2 déviant du                                                                      | ı résultat issu du calcul standar                                                                | disé                 |                  |                                          | Cuvrir               |
|                                                     |                                                                             |                                                                                            |                                                                                                  |                      |                  |                                          | Retour               |

Support : +41 22 327 22 35 (09h00-12h00 et 14h00-16h00) — courriel : <u>avseasy@ocas.ch</u> <u>Page 9/28</u>

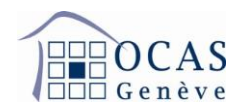

Sur la page reprenant la liste des collaborateurs, cliquez sur la loupe afin de sélectionner le collaborateur désiré pour la saisie de salaire. Si c'est adéquat, vous pouvez effectuer une saisie automatique de tous les salaires à CHF 0 en cliquant sur « Mettre tous les salaires manquants à CHF 0.00 ».

| Résolution des erreurs & confirmation                                                                                                    |                 |                   |     |                         |                                               |  |  |  |  |
|----------------------------------------------------------------------------------------------------|-----------------|-------------------|-----|-------------------------|-----------------------------------------------|--|--|--|--|
| ▲ 9 collaborateurs sans indication de salaire soumis à cotisation AVS                                                                                                    |                 |                   |     |                         |                                               |  |  |  |  |
| Pour les collaborateurs suivants, aucun salaire soumis à cotisation AVS n'a été renseigné. Veuillez saisir le montant respectif dans la vue de détail du collaborateur (même s'il s'élève à CHF 0.00) ou mettre ici tous les salaires à CHF 0.00. |                 |                   |     |                         |                                               |  |  |  |  |
|                                                                                                    |                 |                   |     |                         | Mettre tous les salaires manquants à CHF 0.00 |  |  |  |  |
| Nom, prénom 🕈                                                                                                    | Numéro d'assuré | Date de naissance | m/f | Période d'occ.          | Salaire soumis à cotisation AVS               |  |  |  |  |
| 1004-00,-00070                                                                                                    | 701203-0008-00  | 18.09.1977        | ď   | 01.01.2020 - 31.12.2020 | - Q                                           |  |  |  |  |
| OWL REPORT DO ONLY REPORT TO                                                                                                    | 1000            | 08.05.1983        | ç   | 01.01.2020 - 31.12.2020 | - Q                                           |  |  |  |  |
| ONILIE/M-OLAIDE                                                                                                    | 70.010.000.0    | 06.08.1957        | ď   | 01.01.2020 - 31.12.2020 | - Q                                           |  |  |  |  |
| PERMIT AND A LINE                                                                                                    | 10.000          | 17.03.1967        | ç   | 01.01.2020 - 31.12.2020 | - Q                                           |  |  |  |  |

Saisissez le montant du salaire brut annuel soumis à l'AVS et appuyez sur la touche de tabulation (Tab) ou cliquez avec votre souris en dehors de la case. Puis, appuyez sur la flèche en bas à droite pour basculer sur le prochain collaborateur.

| Lonnées de base du colla            | aborateur                | Rapports d'engageme           | ent 🚯                                  | Ajouter nouveau rapport d'engageme | ent 🕀    |
|-------------------------------------|--------------------------|-------------------------------|----------------------------------------|------------------------------------|----------|
| Nom                                 |                          | Date d'entrée                 | Date de sortie                         | Lieu de travail à                  |          |
| Prénom                              | 81N                      | 01.01.2004                    | -                                      | GE                                 |          |
| Numéro d'assuré                     |                          |                               |                                        |                                    |          |
| Date de naissance 18.09             | 9.1977                   | 1                             |                                        |                                    |          |
| Sexe of m                           | asculin                  |                               |                                        |                                    |          |
| Données salaire 2020                |                          |                               |                                        | Ajouter une période d'occu         | pation   |
| Lieu de travail à Employé           |                          | Salaire soumis à              | 'AVS (CHF) AC 1 (CHF)                  | AC 2 (CHF)                         |          |
| GE - 3 de 01.01.202                 | 20 à 31.12.2020          | 3                             | _                                      | -                                  | <b>T</b> |
| Veuillez saisir le montant AC 1 ou  | u le mettre à CHF 0.00.  |                               |                                        |                                    |          |
| Veuillez saisir le montant AC 2 ou  | u le mettre à CHF 0.00   |                               |                                        |                                    |          |
| Veuillez saisir un salaire cotisant | AVS valide. Si vous n'av | vez pas versé de salaire à ce | tte personne, veuillez saisir le monta | nt 0.                              |          |
| Le montant soumis à cotisations     | ACI ne peut pas être dé  | terminé, il manque le salaire | cotisant AVS.                          |                                    |          |
|                                     |                          |                               |                                        |                                    |          |
| Remarques: V                        |                          |                               |                                        |                                    |          |
|                                     |                          |                               |                                        |                                    |          |
|                                     |                          |                               |                                        | < 1 de 9 >                         | Fermer   |

Support : +41 22 327 22 35 (09h00-12h00 et 14h00-16h00) — courriel : <u>avseasy@ocas.ch</u> <u>Page 10/28</u>

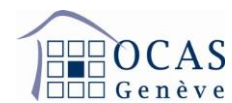

Après avoir saisi le salaire du dernier collaborateur, cliquez en bas à droite sur « Fermer ».

| Affichage individuel > here and a second       |                              |                |                           |                      |
|------------------------------------------------|------------------------------|----------------|---------------------------|----------------------|
| Lonnées de base du collaborateur               | Rapports d'engagement 🟮      |                | Ajouter nouveau rap       | port d'engagement 🛨  |
| Nom                                            | Date d'entrée                | Date de sortie | Lieu de travail à         |                      |
| Prénom                                         | 01.01.2004                   | -              | GE                        |                      |
| Numéro d'assuré                                |                              |                |                           |                      |
| Date de naissance 18.09.1977                   |                              |                |                           |                      |
| Sexe o' masculin                               |                              |                |                           |                      |
| Données salaire 2020 Lieu de travall à Employé | Salaire soumis à l'AVS (CHF) | AC 1 (CHF)     | Ajouter une<br>AC 2 (CHF) | période d'occupation |
| GE - 0 de 01.01.2020 à 31.12.2020              | 50'000.00                    | 50'000.00      | 0.00                      | W                    |
| Remarques: V                                   |                              |                |                           |                      |
|                                                |                              |                | ٢ 1 ٥                     | ie 9 > Fermer        |

L'écran ci-après s'affiche pour vous signaler que tous les salaires ont été inscrits. Cliquez sur « Fermer ».

| Résolution des erreurs                                                                                                    |
|----------------------------------------------------------------------------------------------------|
| ▲ 0 collaborateurs sans indication de salaire soumis à cotisation AVS                                                                                                    |
| Pour les collaborateurs suivants, aucun salaire soumis à cotisation AVS n'a été renseigné. Veuillez saisir le montant respectif dans la vue de détail du collaborateur (même s'îl s'élève à CHF 0.00) ou mettre ici tous les salaires à CHF 0.00. |
| ✓Tout corrigé                                                                                                    |
| Fermer                                                                                                    |

Cliquez sur « Suivant » afin d'atteindre la page récapitulative.

| avs / | OCAS<br><sup>Genève</sup>     |                                      |                                                 |                                                                   |                       |                  | Cotisations et presta | itions pour le siège prinicipal 🗡                            | 2 pallingana v           |   |
|-------|-------------------------------|--------------------------------------|-------------------------------------------------|-------------------------------------------------------------------|-----------------------|------------------|-----------------------|--------------------------------------------------------------|--------------------------|---|
|       |                               | 91181                                | 04.107                                          |                                                                   |                       |                  |                       | 3.29.3.1-325105834-prod<br>Dernière synchronisation des donn | ées le 14.11.2020, 06:32 | 3 |
|       | 倄 Aperçu                      | Entreprise                           | Collaborateurs 💌                                | Déclaration de salaire 👻                                          | Communications        | Documents        | Gestion utilisateurs  |                                                              |                          |   |
|       | Déclarat                      | ion des sala                         | aires manuelle                                  |                                                                   |                       |                  |                       |                                                              |                          |   |
|       | √ Ape                         | rçu                                  | Saisie                                          | Récapitulati                                                      |                       |                  |                       |                                                              |                          |   |
|       | Les collabor<br>ouvrant la ca | ateurs dans l'an<br>atégorie concerr | nonce de salaire ont é<br>née. Vous pouvez ensu | té vérifiés. Saisissez les salaire<br>ite aller au récapitulatif. | es manquants et confi | rmez les données | s en                  |                                                              |                          |   |
|       | ✓ 9 collat                    | oorateurs avec o                     | lonnées salaires coïnc                          | identes                                                           |                       |                  |                       |                                                              |                          |   |
|       |                               |                                      |                                                 |                                                                   |                       |                  |                       |                                                              | Retour                   |   |

Support : +41 22 327 22 35 (09h00-12h00 et 14h00-16h00) — courriel : <u>avseasy@ocas.ch</u> <u>Page 11/28</u>

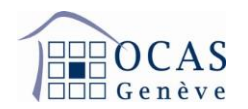

## 6.2.1. CALCUL DE LA FRANCHISE POUR UN RENTIER AVS

Si un employé a déjà atteint l'âge de la retraite, un message apparaît pour vous en avertir. Cet employé n'est en effet plus soumis aux cotisations chômage et il a droit à une franchise sur le montant soumis AVS.

Si vous avez déjà calculé le salaire en déduisant la franchise, vous n'avez qu'à indiquer le montant soumis. Sinon vous pouvez directement calculer cette franchise en cliquant sur « Calculer franchise ».

| Affichage individuel >                                                                                                    |                                |                              |                       |                                        |   |  |  |
|----------------------------------------------------------------------------------------------------|--------------------------------|------------------------------|-----------------------|----------------------------------------|---|--|--|
| Lonnées de base                                                                                                    | e du collaborateur             | Rapports d'engagement 🚺      | Ajouter nouveau rappo | Ajouter nouveau rapport d'engagement 📀 |   |  |  |
| Nom                                                                                                    | Traditions.                    | Date d'entrée                | Date de sortie        | Lieu de travail à                      |   |  |  |
| Prénom                                                                                                    | 0.00                           | iii 01.01.1982               | -                     | GE                                     |   |  |  |
| Numéro d'assuré                                                                                                    | 78.401-000-0                   |                              |                       |                                        |   |  |  |
| Date de naissance                                                                                                    | 09.03.1953                     |                              |                       |                                        |   |  |  |
| Sexe                                                                                                    | o' masculin                    |                              |                       |                                        |   |  |  |
| Lieu de travail à Emplo<br>GE - 0 de                                                                                                    | oyé<br>01.01.2020 à 31.12.2020 | Salaire soumis à l'AVS (CHF) | AC 1 (CHF)<br>0.00    | AC 2 (CHF)<br>0.00                     | Ŵ |  |  |
| P Rentier AVS: Veuillez saisir le salaire soumis à cotisation AVS après déduction de la franchise accordée aux rentiers. Veuillez saisir un salaire cotisant AVS valide. Si vous n'avez pas versé de salaire à cette personne, veuillez saisir le montant 0. |                                |                              |                       |                                        |   |  |  |
| Calculer franchise                                                                                                    |                                |                              |                       |                                        |   |  |  |

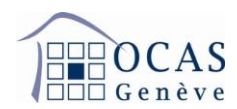

Indiquez le salaire brut sans déduction et cliquez sur « Calculer franchise ». Suite au calcul automatique, cliquez sur « Reporter salaire soumis à cotisation AVS ». Attention, il est important que la période de travail indiquée soit juste, car le montant est calculé en fonction de la durée des rapports de travail.

| Calculer franchise accordée aux rentiers                                                                                                    |                    |                        |                                      |  |  |  |  |  |
|----------------------------------------------------------------------------------------------------|--------------------|------------------------|--------------------------------------|--|--|--|--|--|
| TRANSL, SATE (TRANSLESS MARKED)                                                                                                    |                    |                        |                                      |  |  |  |  |  |
| La franchise accordée aux rentiers se calcule automatiquement sur la base des périodes d'occupation. Veuillez<br>entrer le salaire brut correspondant à chaque période et cliquez ensuite sur "Calculer franchise". La franchise sera<br>ensuite déduite du salaire brut et en cliquant sur "Reporter salaire soumis à cotisation AVS", le montant effectif<br>soumis à cotisation AVS est reporté dans la déclaration de salaire. |                    |                        |                                      |  |  |  |  |  |
| <b>Employé</b><br>de 01.01.2020 à 31.12.2020 CHF                                                                                                    | Salaire brut       | - Franchise            | = Salaire soumis à<br>cotisation AVS |  |  |  |  |  |
| Interrompre                                                                                                    | Calculer franchise | Reporter salaire soumi | is à cotisation AVS                  |  |  |  |  |  |
|                                                                                                    |                    |                        |                                      |  |  |  |  |  |

#### 6.3. <u>RECAPITULATIF ET VISUALISATION DE TOUTES LES ECRITURES INSCRITES</u>

Sur la page récapitulative, cochez la case attestant l'exactitude des données et cliquez sur « Suivant ». Si vous le souhaitez, vous pouvez visualiser toutes les écritures inscrites et procéder éventuellement à des corrections en cliquant sur « Liste des collaborateurs », mais également exporter les données en format CSV en cliquant sur le bouton qui contient une flèche.

| OCAS<br>Genève                                            |                       |                                             |                                                 |                                             | Cotisations et p     | restations pour le             | e siège prinicipa                | ı × ≗ ⊨■■                |
|-----------------------------------------------------------|-----------------------|---------------------------------------------|-------------------------------------------------|---------------------------------------------|----------------------|--------------------------------|----------------------------------|--------------------------|
| BELFORT BASIS                                             | 161                   |                                             |                                                 |                                             |                      | 3.29.3.1-3251<br>Dernière sync | 05834-prod<br>hronisation des do | nnées le 14.11.2020, 06: |
| Aperçu Entreprise                                         | Collaborateurs 👻      | Déclaration de salaire                      | Communications                                  | Documents                                   | Gestion utilisateurs |                                |                                  |                          |
| Déclaration des salair                                    | es manuelle           |                                             |                                                 |                                             |                      |                                |                                  |                          |
|                                                           |                       |                                             |                                                 |                                             |                      |                                |                                  |                          |
| √ Aperçu                                                  | √ Saisie              | Récapitu                                    | ılatif                                          |                                             |                      |                                |                                  |                          |
| ✓ Aperçu Entreprise: Aperçu des masses s                  | √ Saisie              | Récapitu<br>Collaborateurs 9 Sans nu        | ulatif                                          | Prospection<br>Salaire AVS de CH            | F 0.00: 8 Type de    | is de contact                  |                                  |                          |
| ✓ Aperçu Entreprise: Sector Aperçu des masses sector Type | ✓ Saisie<br>alariales | Récapitu<br>Collaborateurs 9 Sans nu<br>AVS | ulatif<br>méro d'assuré: 0<br>CAF GE CAF (autre | Prospection<br>Salaire AVS de CH<br>s) AC 1 | F 0.00: 8 Type de    | as de contact                  |                                  |                          |

Support : +41 22 327 22 35 (09h00-12h00 et 14h00-16h00) — courriel : <u>avseasy@ocas.ch</u> Page **13/28** 

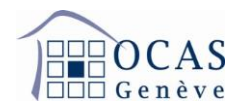

# 6.4. <u>PROSPECTION ET ANNONCE DE MODIFICATION DE LA MASSE SALARIALE POUR</u> <u>L'ANNEE SUIVANTE</u>

Dans le masque « Prospection », vous verrez les montants de masse salariale annoncés pour la facturation des acomptes. Vous pouvez indiquer qu'il n'y a aucun changement en cliquant sur « Non, pas maintenant » ou annoncer de nouveaux montants en cliquant sur « Oui ».

| 倄 Aperçu   | Entreprise       | Collaborateurs 💌          | Déclaration de salaire 👻 Communication            | ns Documents         | Gestion utilisateurs                                                           |       |
|------------|------------------|---------------------------|---------------------------------------------------|----------------------|--------------------------------------------------------------------------------|-------|
| Déclarat   | ion de sal       | aire 2021                 |                                                   |                      |                                                                                |       |
|            |                  |                           |                                                   |                      |                                                                                |       |
| √ Ape      | erçu             | √ Saisie                  | ✓ Récapitulatif                                   | Prospection          | Informations de contact                                                        |       |
| Modifica   | ations des b     | ases d'acomptes 20        | 22                                                |                      |                                                                                |       |
| Woulloc    |                  | ases a acomptes 20        |                                                   |                      |                                                                                |       |
| Si vous vo | ous attendez à   | à des masses salariales r | nodifiées pour l'année de cotisation 2022, une co | mmunication serait o | opportune afin que votre caisse de compensation puisse adapter les montants de | la    |
| luciure de | o deompteo.      |                           |                                                   |                      |                                                                                |       |
| Bases act  | tuelles utilisée | s 🚯                       |                                                   |                      |                                                                                |       |
| AVS        | CHF 11           | 7'912.00                  |                                                   |                      |                                                                                |       |
| AC1        | CHF 11           | 7'912.00                  |                                                   |                      |                                                                                |       |
| AC2        | CHF 0            | .00                       |                                                   |                      |                                                                                |       |
| CAF        | CHF 11           | 7'912.00                  |                                                   |                      |                                                                                |       |
|            |                  |                           |                                                   |                      |                                                                                |       |
| Souhaitez  | -vous annonc     | er de nouvelles bases?    |                                                   |                      |                                                                                |       |
| O Non      | nas maintena     | unt 🖪                     |                                                   |                      |                                                                                |       |
| 0 00       | pas maintena     |                           |                                                   |                      |                                                                                |       |
| O Oui      |                  |                           |                                                   |                      |                                                                                |       |
|            |                  |                           |                                                   |                      |                                                                                |       |
|            |                  |                           |                                                   |                      | Retour                                                                         | ivant |

Si vous avez répondu positivement à la dernière question, un tableau supplémentaire viendra s'afficher, lequel vous permettra de corriger les montants. Cliquez ensuite sur « Suivant ».

| Modifica                     | ations de                           | s bases d'acomptes 2022                           |                     |                                                |                                                     |                      |            |
|------------------------------|-------------------------------------|---------------------------------------------------|---------------------|------------------------------------------------|-----------------------------------------------------|----------------------|------------|
| Si vous ve<br>facture de     | ous attend<br>es acompte            | ez à des masses salariales modifi<br>es.          | ées pour l'année d  | cotisation 2022, une communication serait o    | pportune afin que votre caisse de compensation puis | se adapter les monta | ints de la |
| Bases ac                     | tuelles utili                       | sées 🟮                                            |                     |                                                |                                                     |                      |            |
| AVS                          | CHF                                 | 117'912.00                                        |                     |                                                |                                                     |                      |            |
| AC1                          | CHF                                 | 117'912.00                                        |                     |                                                |                                                     |                      |            |
| AC2                          | CHF                                 | 0.00                                              |                     |                                                |                                                     |                      |            |
| CAF                          | CHF                                 | 117'912.00                                        |                     |                                                |                                                     |                      |            |
| Souhaitez<br>O Non,<br>O Oui | -vous ann<br>pas maint              | oncer de nouvelles bases?<br>enant <b>()</b>      |                     |                                                |                                                     |                      |            |
|                              |                                     | Année de cotisation 2022                          | 1                   | Déclaration de salaire 2021                    |                                                     |                      |            |
| AVS                          | C                                   | 50'000.00                                         | CHF                 | 50'000.00                                      |                                                     |                      |            |
| AC1                          | 0                                   | 50'000.00                                         | CHF                 | 50°000.00                                      |                                                     |                      |            |
| AC2                          | 0                                   | 0.00                                              | CHF                 | 0.00                                           |                                                     |                      |            |
| CAF                          | C                                   | 50'000.00                                         | CHF                 | 50'000.00                                      |                                                     |                      |            |
| <b>Avi</b><br>aur            | <b>s</b> : Les péri<br>a traitées c | odes comptables déjà facturées s<br>lans AVSeasy. | eront corrigées rét | pactivement. Les modifications ne seront visit | oles qu'une fois que la caisse de compensation les  |                      |            |
|                              |                                     |                                                   |                     |                                                |                                                     | Retour               | Suivant    |

Support : +41 22 327 22 35 (09h00-12h00 et 14h00-16h00) — courriel : <u>avseasy@ocas.ch</u> Page **14/28** 

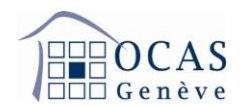

## 6.5. INFORMATIONS DE CONTACT ET ASSURANCES LPP/LAA

Sur la page suivante, vous retrouvez toutes vos informations de contact ainsi que les assurances LPP et LAA enregistrées actuellement dans la base de données.

Si vous n'êtes pas soumis à une assurance, vous devez sélectionner la première option inscrite sur la liste déroulante « nicht pflichtig » ou « En dessous du seuil ».

Si vous ne trouvez pas vos assureurs, nous vous invitons à choisir l'option précédente et indiquer le nom de vos assureurs dans le champ des informations complémentaires en cliquant sur le mot « ici ».

| ✓ Aperçu                                  | √ Saisie                                                      | ✓ Récapitulat                          | f ✓ Prospection                                                                                                    | Informations de contact |  |
|-------------------------------------------|---------------------------------------------------------------|----------------------------------------|----------------------------------------------------------------------------------------------------|-------------------------|--|
| ndications LPP/L                          | AA                                                            |                                        |                                                                                                    |                         |  |
| ssurance selon LPP*                       |                                                               | Assurances selon l                     | AA*                                                                                                    |                         |  |
| Sammelstiftung B                          | BVG der Allianz Suisse … →                                    | Allianz Schwe                          | iz 🗸                                                                                                    |                         |  |
| Contact pour rens                         | seignements                                                   | N. de téléph<br>E<br>0223272<br>C<br>E | cht pflichtig (Art. 2 UVV)<br>XA Winterthur<br>grisano<br>Illianz Schweiz<br>asler<br>SS<br>oncordia<br>lips Versicherungen AG |                         |  |
| Questions et infor<br>wez-vous des questi | rmations complémentaires<br>ions ou souhaitez-vous ajouter de | es informations? Il suffit de          | cliquer <mark>ici</mark>                                                                                                    |                         |  |
| Champs obligatoire                        | s                                                             |                                        |                                                                                                    |                         |  |

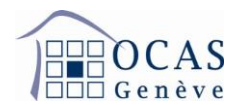

Vous recevez ensuite une confirmation de transmission et vous pouvez imprimer la quittance dans l'onglet « Documents ».

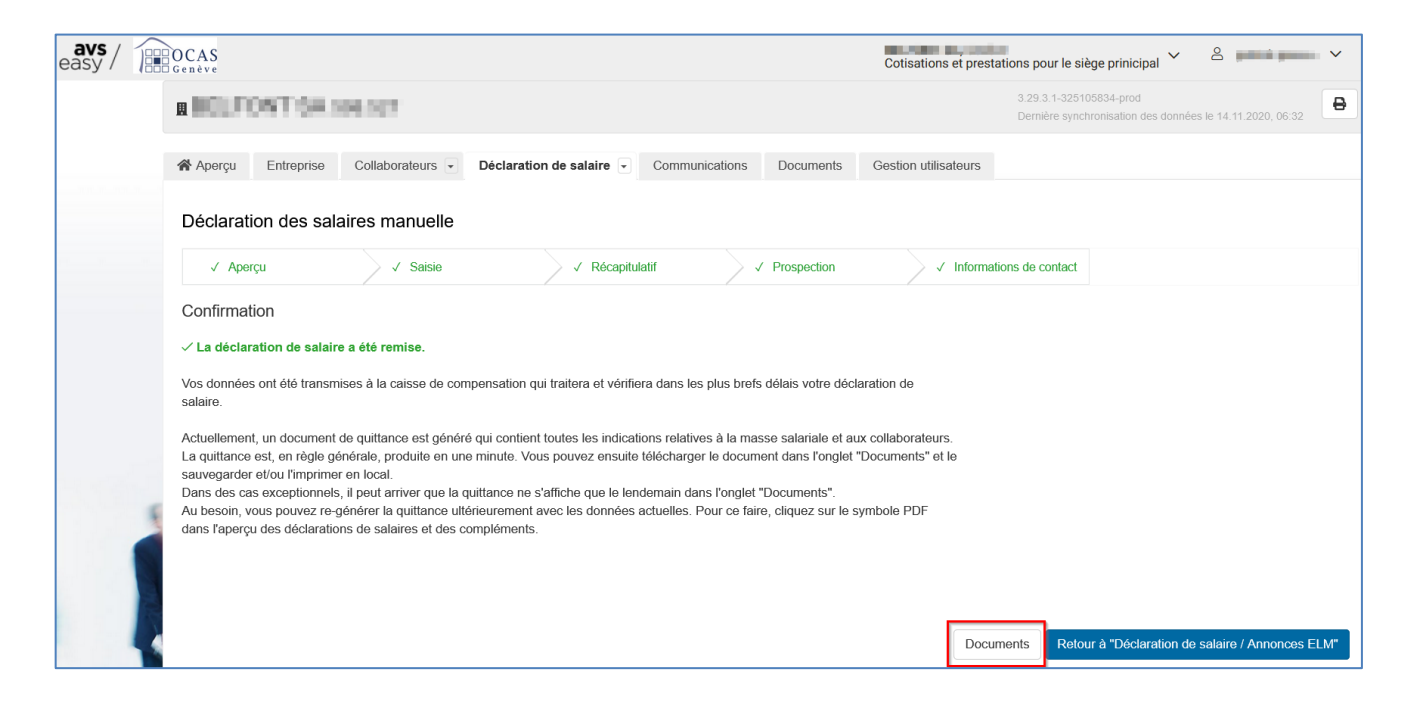

#### 6.6. <u>COMPLEMENT DE SALAIRE POUR UNE ANNEE ANTERIEURE</u>

L'onglet « Déclaration de salaire / Saisir un complément » vous permet de rectifier des salaires précédemment annoncés. Il est obligatoire de mentionner le motif du complément, l'année d'occupation et de réalisation du salaire. Continuez ensuite la procédure selon le scénario choisi.

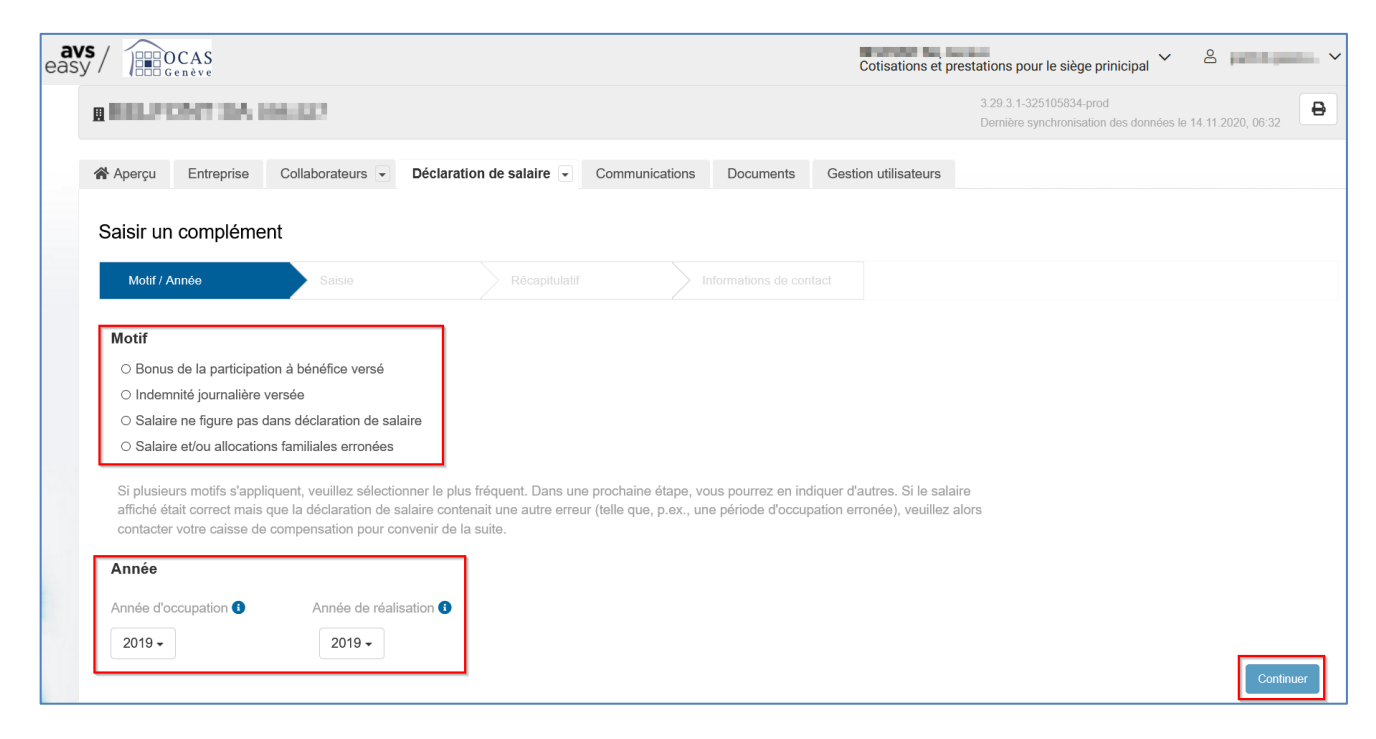

Support : +41 22 327 22 35 (09h00-12h00 et 14h00-16h00) — courriel : <u>avseasy@ocas.ch</u> <u>Page 16/28</u>

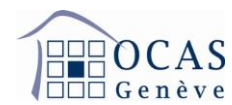

Sur la page avec la liste des collaborateurs, cliquez sur « Saisir un complément » en regard de l'employé concerné.

| / OCAS<br>Genève                        |                       |                   |        |                  |                                          | Cotisa                     | ions et prestations p                             | oour le siège prinicipal                           | × 8 ,                       | а.   |
|-----------------------------------------|-----------------------|-------------------|--------|------------------|------------------------------------------|----------------------------|---------------------------------------------------|----------------------------------------------------|-----------------------------|------|
| BELFONT IA HARD?                        |                       |                   |        |                  |                                          |                            | 3.29.3.1<br>Demière                               | -325105834-prod<br>e synchronisation des donn      | ées le 14.11.2020, 06:32    | 8    |
| Aperçu Entreprise Collaborateur         | Déclaration de sal    | aire - Com        | munica | tions Docur      | ments Ge                                 | estion utilis              | ateurs                                            |                                                    |                             |      |
| Saisir un complément                    |                       |                   |        |                  |                                          |                            |                                                   |                                                    |                             |      |
| √ Motif / Année Saisie                  | Ré                    |                   |        |                  |                                          |                            |                                                   |                                                    |                             |      |
| Liste des collaborateurs (9) C          | ompléments saisis 🏾 🕕 |                   |        | Vous por regroup | ouvez saisir ici l<br>oer la saisie de t | es complén<br>lous les con | ents pour tous les colla<br>pléments de la même a | borateurs en recherchant le<br>année d'occupation. | es collaborateurs. Veuillez |      |
| Recherche dans liste des collaborateurs | Q                     |                   |        |                  |                                          |                            |                                                   |                                                    |                             |      |
| Nom, prénom                             | ♦ N. d'ass.           | Date de naissance | m/f    | Lieu de travail  | Entrée                                   | Sortie                     | Complément salaire                                | Complément AFam                                    |                             |      |
| 16-16-16, 10-18-10                      | 70.00100000           | 18.09.1977        | ď      | GE               | 01.01.2004                               |                            | -                                                 | -                                                  | Saisir un complém           | ient |
| One, success process in the latter      | 70.001708.0           | 08.05.1983        | ç      | GE               | 01.01.2010                               |                            | -                                                 | -                                                  | Saisir un complém           | ient |

Sur la page suivante, insérez la période d'occupation ainsi que la différence de salaire (positive ou négative) entre le premier salaire déclaré et le nouveau montant dans les champs « Complément salaire » pour l'AVS, « Complément AC 1 » pour le chômage, et si besoin « Complément AC 2 » pour le chômage solidarité si le revenu annuel dépasse CHF 148'200. Si ce dernier ne dépasse pas le plafond précité, veuillez indiquer CHF 0.

| ffichage individu                        | el >                                                                  |                                           |                                     |                                            |  |  |
|------------------------------------------|-----------------------------------------------------------------------|-------------------------------------------|-------------------------------------|--------------------------------------------|--|--|
| Lonnées de ba                            | ase du collaborateur                                                  | Rapports d'engagement 🜖                   | Rapports d'engagement 1             |                                            |  |  |
| Nom                                      | 10.000                                                                | Date d'entrée                             | Date de sortie                      | Lieu de travail à                          |  |  |
| Prénom                                   | 473874                                                                | iii 01.01.2004                            | -                                   | GE                                         |  |  |
| Numéro d'assuré                          | PROFESSION AND ADDRESS                                                |                                           |                                     |                                            |  |  |
| Date de naissance                        | 18.09.1977                                                            |                                           |                                     |                                            |  |  |
| Sexe                                     | o' masculin                                                           |                                           |                                     |                                            |  |  |
| Complément 2019                          | 9                                                                     |                                           |                                     | Ajouter une période d'occupation           |  |  |
| Canton de travail                        | Période d'occupation                                                  | Complément salaire                        | Complément AC 1                     | Complément AC 2                            |  |  |
| GE 🗸 🚯                                   | de                                                                    | 6                                         |                                     |                                            |  |  |
| Le champ "Complém                        | ent AC 1" ne peut rester vide. Veu                                    | illez saisir le complément concerné ou m  | ettre le montant à CHF 0.00.        |                                            |  |  |
| Au minimum un chan<br>champs de compléme | np de complément (complément sa<br>ent un montant positif ou négatif. | alaire, AC 1 ou AC 2) par période d'occuj | pation ne doit pas être égal à 0 ou | vide. Veuillez saisir dans au moins un des |  |  |
| Veuillez saisir une da                   | ite valide dans le champ 'Employé                                     | de'.                                      |                                     |                                            |  |  |
|                                          |                                                                       |                                           |                                     |                                            |  |  |
| .e champ "Complém                        | ent AC 2" ne peut rester vide. Veu                                    | illez saisir le complément concerné ou m  | ettre le montant à CHF 0.00.        |                                            |  |  |

Support : +41 22 327 22 35 (09h00-12h00 et 14h00-16h00) — courriel : <u>avseasy@ocas.ch</u> Page **17/28** 

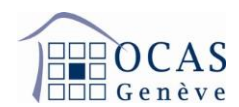

En bas de la page, vous pouvez sélectionner un autre motif de complément dans le cas où ce dernier serait différent de celui sélectionné initialement.

| Veuillez saisir une date valide dans le champ 'Employé à'.                                                                                                    |                                                                                |  |  |  |  |  |  |
|----------------------------------------------------------------------------------------------------|--------------------------------------------------------------------------------|--|--|--|--|--|--|
|                                                                                                    |                                                                                |  |  |  |  |  |  |
| Ancien salaire cotisant annoncé<br>Nouveau montant global du salaire cotisant                                                                                                    | CHF –<br>CHF –                                                                 |  |  |  |  |  |  |
| Dû à des problèmes techniques, les salaires comptabilisés sur le compte du collaborateur/assuré ne peuvent actuellement pas être chargés. C'est pourquoi vous ne disposez pas non plus du montant correct/nouveau. Vous pouvez néanmoins continuer le traitement du complément en saisissant la différence par rapport au salaire AVS comptabilisé préalablement. |                                                                                |  |  |  |  |  |  |
| Motif du complément                                                                                                    | Salaire soumis à AVS et/ou AFam versées renseignés trop élevé(s) ou trop bas - |  |  |  |  |  |  |

Lorsque vous avez terminé la saisie, cliquez sur « Sauvegarder » et sélectionnez un autre employé si nécessaire. Sinon cliquez sur « Continuer ».

| Lonnées de b                            | ase du collaborateur                                                                                                   | Rapports                                                                            | d'engagement 🜖                                                            |                                                                  | Ajoute                                | r nouveau rapport d'engagen                          | ient 🕀          |
|-----------------------------------------|----------------------------------------------------------------------------------------------------|-------------------------------------------------------------------------------------|---------------------------------------------------------------------------|------------------------------------------------------------------|---------------------------------------|------------------------------------------------------|-----------------|
| Nom                                     | B00000                                                                                                    | Date d'en                                                                           | trée                                                                      | Date de sortie                                                   | Lieu de trav                          | rail à                                               |                 |
| Prénom                                  | J10.000000                                                                                                    | ₿ 01.01.20                                                                          | 004                                                                       | -                                                                | GE                                    |                                                      |                 |
| Numéro d'assuré                         |                                                                                                    |                                                                                     |                                                                           |                                                                  |                                       |                                                      |                 |
| Date de naissance                       | 18.09.1977                                                                                                    |                                                                                     |                                                                           |                                                                  |                                       |                                                      |                 |
| Sexe                                    | o' masculin                                                                                                    |                                                                                     |                                                                           |                                                                  |                                       |                                                      |                 |
| Complément 201                          | 19                                                                                                    |                                                                                     |                                                                           |                                                                  |                                       | Ajouter une période d'occ                            | upation         |
| Canton de travail                       | Période d'occupation                                                                                                   |                                                                                     | Complément salaire                                                        | Complément AC 1                                                  | Comple                                | ément AC 2                                           |                 |
| GE 🗸 🚯                                  | de 01.01.2019 à 31.12.20                                                                                               | 019 🕕                                                                               | -5'000.00                                                                 | -5'000                                                           | .00                                   | 0.00                                                 | 1               |
| Dû à des problème<br>pas non plus du mo | Ancien salair<br>Nouveau montant global<br>es techniques, les salaires comptabil<br>ontant correct/nouveau. Vous pouve | e cotisant annonce<br>du salaire cotisant<br>isés sur le compte<br>z néanmoins cont | CHF –<br>CHF –<br>e du collaborateur/assuré<br>inuer le traitement du con | ne peuvent actuellement pas (<br>iplément en saisissant la diffé | être chargés. C'e<br>rence par rappor | est pourquoi vous ne disț<br>t au salaire AVS compta | oosez<br>bilisé |
|                                         | Μ                                                                                                    | otif du complément                                                                  | Salaire soumis à AVS                                                      | et/ou AFam versées renseign                                      | és trop élevé(s) (                    | ou trop bas 🕶                                        |                 |
|                                         |                                                                                                    |                                                                                     |                                                                           |                                                                  |                                       |                                                      |                 |
| Remarques: V                            |                                                                                                    |                                                                                     |                                                                           |                                                                  |                                       |                                                      |                 |

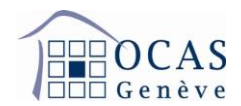

Une fois le processus ci-dessus achevé, vous obtenez le tableau récapitulatif suivant.

Si tout est correct, cochez la case d'attestation des données et sélectionnez « Suivant ». Si des corrections doivent encore être effectuées pour les personnes précédemment sélectionnées, veuillez cliquer sur « Liste des collaborateurs ».

| avs / 🔝 | OCAS<br>Genève                                    |                                                                  |                                                   |                                              |               |         | Cotisations et presta | tions pour le siège prinicipal 🗡                           | 8                          | ~       |
|---------|---------------------------------------------------|------------------------------------------------------------------|---------------------------------------------------|----------------------------------------------|---------------|---------|-----------------------|------------------------------------------------------------|----------------------------|---------|
|         | R BELFORT 1.4                                     | 104.127                                                          |                                                   |                                              |               |         |                       | 3.29.3.1-325105834-prod<br>Dernière synchronisation des do | nnées le 14.11.2020, 06:32 | 8       |
|         | Aperçu Entreprise                                 | Collaborateurs -                                                 | éclaration de salaire                             | - Comm                                       | unications Do | cuments | Gestion utilisateurs  |                                                            |                            |         |
|         | Saisir un complén                                 | nent                                                             |                                                   |                                              |               |         |                       |                                                            |                            |         |
| P       | ✓ Motif / Année                                   | √ Saisie                                                         | Récapit                                           | ulatif                                       | Informa       |         |                       |                                                            |                            |         |
|         | Entreprise:                                       | Ту                                                               | pe de saisie: <b>Manuelle</b>                     |                                              |               |         |                       |                                                            |                            |         |
|         | Aperçu des montant                                | ts                                                               |                                                   |                                              |               |         |                       |                                                            |                            |         |
|         | Туре                                              | Année                                                            | AVS                                               | CAF GE                                       | AC 1          | AC 2    |                       |                                                            |                            |         |
|         | Complément                                        | 2019 / 2019                                                      | -5'000.00                                         | -5'000.00                                    | -5'000.00     | 0.00    |                       |                                                            | Liste des collabor         | rateurs |
| E       | Nous attestons que le avons tenu compte des 2.01. | complément est correct et co<br>s explications sur le salaire de | mplet (prière de coche<br>éterminant figurant dar | r la case). No<br>is le <mark>mémento</mark> | us<br>)       |         |                       |                                                            | _                          |         |
|         |                                                   |                                                                  |                                                   |                                              |               |         |                       |                                                            | Retour                     | Suivant |

Saisissez des remarques si nécessaires, puis cliquez sur « Envoyer » pour finaliser.

| Saisir un compléme         | ent                              |                                      |                         |        |
|----------------------------|----------------------------------|--------------------------------------|-------------------------|--------|
| ✓ Motif / Année            | √ Saisie                         | ✓ Récapitulatif                      | Informations de contact |        |
|                            |                                  |                                      |                         |        |
| Contact pour rensei        | gnements                         |                                      |                         |        |
| Nom*                       |                                  | N. de téléphone*                     |                         |        |
| Patrick Report             |                                  | -                                    |                         |        |
| Adresse courriel*          |                                  |                                      |                         |        |
| philippe and pro-          | 211 <b>2</b>                     |                                      |                         |        |
|                            |                                  |                                      |                         |        |
| Questions et informa       | ations complémentaires           |                                      |                         |        |
| Avez-vous des question     | s ou souhaitez-vous ajouter de   | s informations? Il suffit de cliquer | ici.                    |        |
| Veuillez saisir ici vos qu | estions, resp. informations pert | inentes relatives à ce complément    | t (optionnel):          |        |
| Poser une question ou      | u saisir des informations        |                                      |                         |        |
|                            |                                  |                                      | 325                     |        |
| * Champs obligatoires      |                                  |                                      |                         |        |
|                            |                                  |                                      |                         | Retour |
|                            |                                  |                                      |                         | Ketour |

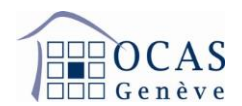

Une fois envoyé, vous avez la possibilité de consulter votre complément de salaire sur l'onglet « Documents ».

| Saisir un compléme                                                                                                    | nt                                                                                                    |                                                                                                    |                                                                                                    |                                                      |         |
|----------------------------------------------------------------------------------------------------|----------------------------------------------------------------------------------------------------|----------------------------------------------------------------------------------------------------|----------------------------------------------------------------------------------------------------|------------------------------------------------------|---------|
| ✓ Motif / Année                                                                                                    | √ Saisie                                                                                                    | √ Récapitulatif                                                                                                    | ✓ Informations de contact                                                                                                    |                                                      |         |
| Confirmation                                                                                                    |                                                                                                    |                                                                                                    |                                                                                                    |                                                      |         |
| ✓ Le complément a été rer                                                                                                    | nis.                                                                                                    |                                                                                                    |                                                                                                    |                                                      |         |
| Merci beaucoup pour l'envoi<br>vérifié et traité dans les meil                                                                                                    | de votre complément. Vos de<br>eures délais.                                                                                                    | onnées ont été transmises à la cais                                                                                                    | se de compensation. Ce complément se                                                                                                    | era                                                  |         |
| Actuellement, un document d<br>La quittance est, en règle gé<br>sauvegarder et/ou l'imprimer<br>Dans des cas exceptionnels<br>Au besoin, vous pouvez re-g<br>dans l'aperçu des déclaratio | de quittance est généré qui c<br>nérale, produite en une minu<br>en local.<br>, il peut arriver que la quittanc<br>énérer la quittance ultérieure<br>ns de salaires et des complér | ontient toutes les indications relative<br>te. Vous pouvez ensuite télécharge<br>ce ne s'affiche que le lendemain dar<br>ment avec les données actuelles. F<br>nents. | es à la masse salariale et aux collaborate<br>r le document dans l'onglet "Documents"<br>ns l'onglet "Documents".<br>Pour ce faire, cliquez sur le symbole PDF | teurs.<br>s" et le<br>F                              |         |
|                                                                                                    |                                                                                                    |                                                                                                    |                                                                                                    |                                                      |         |
|                                                                                                    |                                                                                                    |                                                                                                    |                                                                                                    | Documents Retour à "Déclaration de salaire / Annonce | es ELM" |

#### 6.7. LISTE DE TOUTES LES DECLARATIONS DE SALAIRE ET COMPLEMENTS

L'onglet « Déclaration de salaire / Toutes les déclarations de salaire / compléments » vous permet d'accéder à toutes les communications de salaires effectuées sur le portail.

| 😭 Aperçu   | Entreprise              | Collaborateurs -  | Déclaration de salaire 👻        | Communicatio                | ons Documents        | Gestion utilisateurs            |              |   |
|------------|-------------------------|-------------------|---------------------------------|-----------------------------|----------------------|---------------------------------|--------------|---|
| Tautaa k   | o déclaratio            | no do coloiro / o | omolómonto                      |                             |                      |                                 |              |   |
| Toules in  | es declaratio           | ns de salaire / d | omplements                      |                             |                      |                                 |              |   |
| Année d    | 'occ.: Pas de limitatio | on - Anr          | née de réal.: Pas de limitation | ▼ Statu                     | s: Pas de limitation | *                               |              |   |
| Traiter er | n dernier le            | Туре              | Année/Année<br>de réalisation   | Nombre de<br>collaborateurs | Personne de contact  | Status                          |              |   |
| 27.11.20   | 20, 14:05               | Complément        | 2019 / 2019                     | 1                           |                      | Transmis à cais<br>compensation | se de 🗸 🗸 🗸  |   |
| 27.11.20   | 20, 11:35               | Déclaration de s  | alaire 2020                     | 9                           | J                    | Terminé                         | $\checkmark$ | Q |

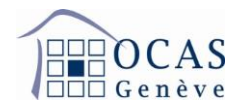

## 7. COMMUNICATIONS

Cet onglet affiche les différentes annonces et demandes générées depuis le portail.

| avs/ | OCAS<br>enève |             |             |                      |                          |                          | Co        | tisations et prestations p | oour le siège principal                           | × 8                      | i para na light (prod s |
|------|---------------|-------------|-------------|----------------------|--------------------------|--------------------------|-----------|----------------------------|---------------------------------------------------|--------------------------|-------------------------|
|      |               | R BBLPS     | ONT SA 5    | 10.427               |                          |                          |           | 3.44<br>Der                | 4.2.1-208083813-prod<br>nière synchronisation des | données le 15.08.2022, 1 | 18:16                   |
|      |               | 倄 Aperçu    | Entreprise  | Collaborateurs -     | Déclaration de salaire 👻 | Communications           | Documents | Gestion utilisateurs       |                                                   |                          |                         |
|      |               | Type de con | nmunication | ous 🗸                |                          | Status Tous              | •         |                            | Période                                           | Pas de durée sélec       | ctionnée 🗮              |
| n r  |               |             |             |                      |                          |                          |           |                            |                                                   | Rechercher               | r des communications    |
|      |               | ↑ Dat       | te          | Traité pa            | ır 🗢 Typ                 | e de communication       |           | Status                     | o Objet                                           |                          |                         |
|      |               | 12.08.2     | 2022, 10:23 | Participation of the | Annonc                   | e de mutation LPP        |           | Transmis                   | Entreprise                                        |                          |                         |
|      |               | 12.08.2     | 2022, 10:21 | Participation (199   | Annonc                   | e de mutation LAA        |           | Transmis                   | Entreprise                                        |                          |                         |
|      |               | 31.03.2     | 2022, 15:02 | Perceil Re           | Comma                    | ander attestation d'assu | rance     | Transmis                   | Report Tel                                        | (# 0+)                   |                         |
|      |               | 17.12.2     | 2021, 10:04 | 100, 400 C           | Déclara                  | ation de salaire         |           | Terminé                    | plusieurs co                                      | Illaborateurs            | IE                      |

## 8. DOCUMENTS

Sur cette page, vous retrouvez toutes les opérations ayant généré une documentation suite à vos manipulations ou des documents que nous vous aurons également envoyé par courrier postal (factures, rappels, etc.).

| avs / 🕼 | OCAS<br>Genève |           |                  |                          |                |                    | Cotisations et pres    | stations pour le siège pri                    | nicipal 🗡 👌                 | s partition       | ~       |
|---------|----------------|-----------|------------------|--------------------------|----------------|--------------------|------------------------|-----------------------------------------------|-----------------------------|-------------------|---------|
|         | # HELFON       | T10A.D    | 04.107           |                          |                |                    |                        | 3.29.3.1-325105834-p<br>Dernière synchronisat | prod<br>lion des données le | 14.11.2020, 06:32 | . 8     |
|         | 😭 Aperçu E     | ntreprise | Collaborateurs - | Déclaration de salaire 👻 | Communications | Documents          | Gestion utilisateurs   |                                               |                             |                   |         |
|         | Type de docume | nt Tous   | •                |                          |                |                    |                        | Période                                       | Pas de durée                | sélectionnée      | i       |
|         |                |           |                  |                          |                |                    |                        |                                               | F                           | Rechercher des do | cuments |
|         | Importation    | ı         | N. d'ass.        | Objet                    | Type de d      | document           |                        |                                               |                             |                   |         |
|         | 27.11.2020     |           | -                | plusieurs                | 🧰 Quitta       | ance pour complér  | nent déposé            |                                               |                             |                   |         |
|         | 26.11.2020     |           | -                | plusieurs                | 🧰 Quitta       | ance pour déclarat | ion de salaire déposée |                                               |                             |                   |         |

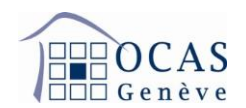

## 9. GESTION UTILISATEURS

Cette page donne accès aux droits dont dispose l'utilisateur du compte. Si vous êtes utilisateur administrateur, vous bénéficiez de tous les droits : édition et consultation.

A l'aide de la touche « Créer code d'activation » ou « Ajouter nouvel utilisateur », vous avez la possibilité d'inviter un autre utilisateur pour la gestion de votre compte. Sur le bouton « Traiter », vous pouvez modifier les droits d'accès de l'utilisateur.

| laire - Communicatio                            | ns Doc          | cuments Ge              | estion utilisateu     | rs                        |                      |                               |                 |
|-------------------------------------------------|-----------------|-------------------------|-----------------------|---------------------------|----------------------|-------------------------------|-----------------|
| Codes d'activation                              |                 |                         |                       |                           |                      | Créer coo                     | e d'activation  |
| Valable de Valable à                            | Destinata       | aire                    |                       | Туре                      | saisi le             | par l'utilisateur             |                 |
| ⊘ 06.12.2018 20.12.20                           | 18              |                         |                       | *                         | 06.12.2018,<br>10:10 | and the second groups         | ۹ م             |
| Utilisateur                                     |                 |                         |                       | 🕈 Ajouter nou             | uvel utilisateur     | Afficher détails pour tous le | es utilisateurs |
| • Present Preside                               | 0               |                         |                       |                           | Admin                | istrateur utilisateurs        |                 |
| 🖋 Traiter 🗍 🗓 Effac                             | cer profil util | isateur                 |                       |                           |                      |                               |                 |
| Nom                                             | -               |                         |                       | Le compte util<br>est:    | isateur A            | Active                        |                 |
|                                                 |                 |                         |                       | Créé le:                  | 0                    | 6.12.2018, 10:10              |                 |
| Courriel                                        |                 | 1000                    |                       | Dernier login:            | 2                    | 7.11.2020, 13:54              |                 |
| Téléphone                                       | 17100           |                         |                       | Date d'expirat<br>profil: | ion du -             |                               |                 |
| Autorisations                                   |                 |                         |                       | Autres droits             |                      |                               |                 |
|                                                 | Accès<br>refusé | Affichage<br>uniquement | Traiter /<br>afficher | ☑ Administrate            | eur utilisateur      | s 🚯                           |                 |
| <ol> <li>Données de<br/>l'ontroprise</li> </ol> |                 |                         | ۲                     |                           |                      |                               |                 |
| <ol> <li>Collaborateurs</li> </ol>              |                 |                         | ۲                     |                           |                      |                               |                 |
| Données<br>salaires                             |                 |                         | ۲                     |                           |                      |                               |                 |
| Allocations     familiales                      | 0               | 0                       | ۲                     |                           |                      |                               |                 |

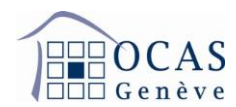

## 10. <u>VALIDATION D'UN CODE D'ACTIVATION SUPPLEMENTAIRE SUR LE MEME PROFIL</u> <u>UTILISATEUR</u>

Si vous souhaitez valider un code d'activation supplémentaire afin d'accéder aux données d'une autre entreprise en utilisant le même profil utilisateur, cliquez en haut à droite de votre écran sur votre nom d'utilisateur et ensuite sur « Valider un code d'activation ».

Une autre procédure possible est celle qui est expliquée au point 1. de ce manuel.

| avs<br>easy |           | CAS<br>nève    |                  |                  |           |                     |              | Cotisations et pre   | stations pour le siège prinicipa                           | · · · · · · · · · · · · · · · · · · ·                                               |
|-------------|-----------|----------------|------------------|------------------|-----------|---------------------|--------------|----------------------|------------------------------------------------------------|-------------------------------------------------------------------------------------|
|             | a 80.71   | MT 6A8         | 06/527           |                  |           |                     |              |                      | 3.29.3.1-325105834-prod<br>Dernière synchronisation des de | Compte d'utilisateur                                                                |
|             | Aperçu    | Entreprise     | Collaborateurs 💌 | Déclaration de s | salaire 👻 | Communications      | Documents    | Gestion utilisateurs |                                                            | <ul> <li>Assistant d'activation</li> <li>Déconnexion</li> <li>Français -</li> </ul> |
|             | Informati | ons entreprise | )                |                  | Codes     | d'activation        |              |                      |                                                            |                                                                                     |
| 11          | Nom       |                | No. Contraction  |                  | Valab     | le de Valable à [   | Destinataire |                      | Type saisi le par l'u                                      | 30.11.2020 08:09                                                                    |
|             | Numéro de | décompte       | and the second   |                  | ♥ 06.1:   | 2.2018 20.12.2018 ( | 0            | in an A              | ★ 06.12.2018,<br>10:10                                     | Version v3.29.3.1                                                                   |

Inscrivez le code d'activation en votre possession et cliquez sur « Utiliser ».

| Er                                 | nregistrement                                                |
|------------------------------------|--------------------------------------------------------------|
| Ą                                  | Activer le code d'activation                                 |
| Données utilisateurs               | Code d'activation Octroi des droits Accès                    |
| Veuillez maintenant entrer le code | d'activation. Vous l'avez reçu par courrier ou par courriel. |
| Code d'activation                  | Code d'activation                                            |
| I                                  | Pas reçu de code d'activation? Commander code d'activation   |
|                                    | Utiliser                                                     |

Vous pouvez ensuite accéder à vos différents comptes en cliquant en haut sur le nom de l'entreprise sur laquelle vous vous trouvez actuellement, ce qui fera apparaitre la liste déroulante avec toutes les sociétés enregistrées.

| avs<br>easy | / DCAS<br>Genève              |                                       |         | Cotisations et prestations pour le siège prinicipal | ۵ <b>۲۰۰</b> |
|-------------|-------------------------------|---------------------------------------|---------|-----------------------------------------------------|--------------|
|             | Aller à la page d'accueil de: | Accès rapide                          |         |                                                     | ×            |
|             | OCAS Genève                   | Recherche par nom, lieu, N. de décpte |         | Q                                                   |              |
|             |                               | Favori                                |         |                                                     |              |
|             |                               | * ME ADDITION CONTRACT                | 100.007 | Cotisations et prestations pour le siège prinicipal |              |
|             |                               | Tous (21)                             |         |                                                     |              |
|             |                               |                                       | 0.000   | Cotisations et prestations pour le siège prinicipal | ^            |
|             |                               |                                       | 42.454  | Cotisations et prestations pour le siège prinicipal |              |

Support : +41 22 327 22 35 (09h00-12h00 et 14h00-16h00) — courriel : <u>avseasy@ocas.ch</u> Page **23/28** 

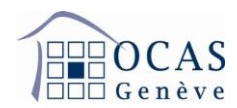

#### 11. EXPLICATIONS SUR LES TRANSMISSIONS ELECTRONIQUES ELM (SWISSDEC)

Depuis le 1<sup>er</sup> janvier 2022, vous devez posséder un accès à notre plateforme AVSeasy afin de pouvoir nous faire parvenir des données de manière électronique à travers Swissdec.

Votre logiciel doit également être configuré avec les informations de notre caisse AVS.

- Votre numéro de décompte, lequel vous retrouvez dans tout document reçu de notre service employeurs

- Notre numéro de caisse AVS et/ou CAF : 025.000

Vous trouvez plus d'informations au sujet d'AVSeasy sur notre page internet <u>www.ocas.ch/avseasy</u>.

#### 11.1. ENVOI DES ANNONCES D'ENTREE ET SORTIE

Lors de la validation sur votre logiciel salaire, il est possible que vous ne receviez pas un message confirmant l'envoi des données. Nous vous invitons tout de même à vérifier sur AVSeasy.

En vous connectant à votre session vous devez avoir le message « Communication concernant entrées et sorties ». Cliquez dessus.

| avs / DECAS<br>easy / DECAS |                    |                              |                           |                |           |                       | Cotisa          | tions et prestations pour |
|-----------------------------|--------------------|------------------------------|---------------------------|----------------|-----------|-----------------------|-----------------|---------------------------|
|                             |                    | M ETHER                      | 14                        |                |           |                       |                 | 3.4<br>De                 |
|                             | 😭 Aperçu           | Entreprise                   | Collaborateurs 💌          | Déclaration de | salaire 💌 | Communications        | Documents       | Gestion utilisateurs      |
|                             | Notificati         | ONS                          | ntaires non lues          | 0              | > Derni   | ières communicatio    | ns              |                           |
|                             | Comm<br>être ve    | nunication conce             | ernant entrées et sorties | doivent        | > Derni   | iers documents        |                 |                           |
|                             | A Modifi<br>collab | cations dans les<br>orateurs | données de base           | 0              | > Com     | ote de facturations o | et éléments des | s acomptes                |

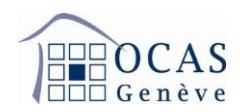

La page suivante fera apparaitre votre annonce avec la date de transmission et diverses autres informations. Veuillez cliquer sur « Vérifier EMA » afin de débuter le processus d'enregistrement de l'annonce.

| easy / | OCAS<br>Genève |          |                |                    |                             |                | Cotisat     | tions et prestations |                                                  | 8 <b></b>                             |   |
|--------|----------------|----------|----------------|--------------------|-----------------------------|----------------|-------------|----------------------|--------------------------------------------------|---------------------------------------|---|
|        |                | и Ранси  | al-6.794.0     | 14                 |                             |                |             | 3.44<br>Der          | 4.2.1-208083813-prod<br>nière synchronisation de | s données le 17.08.2022, 01:43        | 3 |
|        |                | 倄 Aperçu | Entreprise     | Collaborateurs 👻   | Déclaration de salaire 💌    | Communications | Documents   | Gestion utilisateurs |                                                  |                                       |   |
|        |                | < Con    | nmunications I | EMA (communicatior | as d'entrées et de sorties) | 0              |             |                      | 4                                                | Ajouter manuellement un collaborateur | r |
|        |                | Туре     | Transmis I     | e                  | Entrées/sorties             | Personne de    | e contact   | Sta                  | tus                                              |                                       |   |
|        |                | ЕМА      | 17.08.2022     | 11:56              | 1/0                         | 3              | in Processi | Not                  | uveau                                            | Vérifier EMA                          |   |

Votre annonce est terminée sauf si cette dernière fait ressortir des données divergentes. Dans ce cas, les données divergentes « Erreur » (couleur rouge) doivent absolument être corrigées pour ne pas bloquer, par la suite, la transmission de la déclaration de salaires. Les autres données divergentes (par exemple « Alertes ») peuvent être également corrigées, mais elles n'ont pas d'impact sur la déclaration de salaires.

Afin de procéder à la correction, il suffit de cliquer sur « Ouvrir ».

| а Ранса                    | 011274U                                 | 14                               |                    |                   |                                  |                    | 3.4<br>De               | 14.2.1-208083813-proc<br>mière synchronisation | l<br>des données le 17.08 |
|----------------------------|-----------------------------------------|----------------------------------|--------------------|-------------------|----------------------------------|--------------------|-------------------------|------------------------------------------------|---------------------------|
| 倄 Aperçu                   | Entreprise                              | Collaborateurs 👻                 | Déclaration de     | e salaire 👻       | Communications                   | Documents          | Gestion utilisateurs    |                                                |                           |
| Cor                        | mmunications                            | EMA (communication               | s d'entrées et d   | de sorties)       |                                  |                    |                         |                                                | + Aiouter manuellen       |
|                            |                                         | 2.1                              |                    | 40 001100)        | •                                |                    |                         |                                                |                           |
| Aucune an                  | nonce trouvée                           |                                  |                    |                   |                                  |                    |                         |                                                |                           |
| Veuillez vé<br>le bouton e | erifier dans votre<br>en haut à droite. | logiciel de comptabilité s       | salaire si l'annon | ce d'entrée a     | été effectivement été            | é transmise correc | tement. La transmissior | n peut être différée                           | de quelques secon         |
|                            |                                         |                                  |                    |                   |                                  |                    |                         |                                                |                           |
|                            |                                         |                                  |                    |                   |                                  |                    |                         |                                                |                           |
|                            |                                         |                                  |                    |                   | 0                                |                    | 0                       |                                                | 0                         |
|                            |                                         | Collaborateurs ave<br>coïncident | ec données<br>es:  | Collaborate<br>pe | eurs sans données<br>ertinentes: | Données            | divergentes:            | Données dive<br>Alerte                         | rgentes:<br>s             |
|                            |                                         | Effectué                         | è                  |                   | Ignoré                           |                    | 1                       | 1                                              |                           |
|                            |                                         | 11                               |                    |                   | 1                                |                    | Ouvrir                  | Ouvrir                                         |                           |
|                            |                                         |                                  |                    |                   |                                  |                    |                         |                                                |                           |

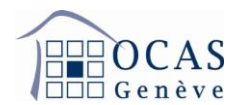

Cliquez ensuite sur l'information qui s'affichera en rouge. Le nom et les prénoms dans le cas ci-dessous.

| avs / De OCAS<br>easy / De OCAS |                         |                  |                             |                | Cotisations          | et prestations pour a | ide domestique 🗡                              | 8                      |
|---------------------------------|-------------------------|------------------|-----------------------------|----------------|----------------------|-----------------------|-----------------------------------------------|------------------------|
|                                 | <b>д</b> Рассый клосо   | 34               |                             |                |                      | 3.44.2<br>Derni       | 2.1-208083813-prod<br>ère synchronisation des | données le 17.08.2022, |
|                                 | Aperçu Entreprise       | Collaborateurs - | Déclaration de salaire 🗨    | Communications | Documents G          | Gestion utilisateurs  |                                               |                        |
|                                 | Collaborateur           |                  |                             |                |                      |                       | Avis                                          | + Ajouter coll         |
|                                 | Base collaborateurs     | Données diverge  | ntes 1 1 1                  |                |                      |                       |                                               |                        |
|                                 | Erreurs: Afficher tout  | 1 - Ale          | rtes: 😢 Ne pas afficher 🛛 🚺 | - Informatio   | ns: 🕄 Ne pas affic 🌘 | Réinitialis           | er 🚦                                          | Recherche parmi le f   |
|                                 | Nom, prénom             |                  | N. d'ass.                   | N. de pers.    | Date de naissance    | m/f                   | Lieu de travail                               | Entrée                 |
|                                 | Le Viviane<br>Dominique | A                | 756.                        | 4              | 510.004              | ç                     | GE 🛕                                          | 01.11.2021             |

| easy / De OCAS |                                |                         | 0                        |                                                                                                    | Cotisa    | itions et prestations | - |  |
|----------------|--------------------------------|-------------------------|--------------------------|----------------------------------------------------------------------------------------------------|-----------|-----------------------|---|--|
|                | a Pascasi 6.2                  | 94.834                  |                          | 3.44.2.1-29808381<br>Demière synchron                                                                                                    |           |                       |   |  |
|                | Aperçu Entrep                  | Collaborateurs -        | Déclaration de salaire 🔹 | Communications                                                                                                    | Documents | Gestion utilisateurs  |   |  |
|                | < Retour                       | NUMBER OF TAXABLE       | 0                        | 00                                                                                                    |           |                       |   |  |
|                | La Données de t                | base collaborateur      |                          | Toutes les fonctions ne sont pas disponibles pour cette personne parce que<br>cette personne pui n'ont pas encour été corrinées. Veuillez corriger les donn |           |                       |   |  |
|                | Nom, Prénom                    | Let Viviane Dominique A | Ouvrir                   | fonctions pour cette po                                                                                                    | rsonne.   |                       |   |  |
|                | Numéro d'assuré 756.1 m non an |                         |                          | Rapports d'engage                                                                                                    | ement 🚺   |                       |   |  |
|                | Numéro personnel               | 4                       |                          | iiii 01.11.2021                                                                                                    |           | -                     |   |  |

## Choisissez l'information correcte et cliquez sur « Reprendre ».

| Épurer l'erreur                                                                                                    | *                                                                                                    |
|----------------------------------------------------------------------------------------------------|----------------------------------------------------------------------------------------------------|
| ▲ Nom d'ELM diverge fortement de la base de données AVS                                                                                                    |                                                                                                    |
| La vérification n'a pas pu constater avec certitude si nom et numéro d'assuré désigner<br>les deux noms ne coïncidaient pas du tout, le numéro d'assuré est probablement error | t effectivement la même personne. Ceci peut indiquer un changement d'état civil. Si toutefois<br>é et le salaire déclaré serait crédité à la mauvaise personne. |
| Si le changement de nom est pertinent, veuillez sélectionner le nom souhaité. Da<br>les données de cette personne et éviter des écritures de salaires erronées.                | ans le cas contraire, veuillez contacter votre caisse de compensation pour faire corriger                                                                       |
| Nom base de données AVS                                                                                                    | Nom comptabilité de salaire/ELM                                                                                                    |
| B Viviane dominique                                                                                                    | O Lessen, Viviane J Dominique                                                                                                    |
|                                                                                                    |                                                                                                    |
|                                                                                                    | Interrompre Reprendre                                                                                                    |

Support : +41 22 327 22 35 (09h00-12h00 et 14h00-16h00) — courriel : <u>avseasy@ocas.ch</u> Page **26/28** 

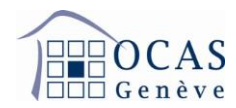

#### 11.2. ENVOI DE LA DECLARATION ANNUELLE DE SALAIRES

Suite à la libération des données dans votre logiciel salaires, le message suivant doit s'afficher. Cliquez sur « Login » afin de vous connecter à votre session AVSeasy.

| /otre a | annonce de salaire transmise                                                                  |
|---------|-----------------------------------------------------------------------------------------------|
|         |                                                                                               |
|         | J'accepte la convention d'utilisation et les directives sur la protection des données. *      |
|         | Veuillez accepter la convention d'utilisation et les directives de<br>protection des données. |
|         |                                                                                               |

Poursuivez sur « Se connecter à AVSeasy. Comme indiqué dans le message jaune, votre déclaration n'est pas encore transmise auprès de la caisse à ce moment de la procédure.

| avs/<br>easy/                                                                                                    |                                                                                                    |                                                          |
|----------------------------------------------------------------------------------------------------|----------------------------------------------------------------------------------------------------|----------------------------------------------------------|
| Votre annonce de sa                                                                                                    | laire transmise (part AVS)                                                                                                    |                                                          |
| Date de transmission:                                                                                                    | 2021-12-06 12:49:27.162                                                                                                    |                                                          |
| Status:                                                                                                    | La part AVS de votre annonce salaire a été transmise avec succès. Pour continuer, veuillez vous annonce                                                                                                    | er dans AVSeasy.                                         |
| Caisse de compensation:                                                                                                    | Caisse cantonale genevoise de compensation                                                                                                    |                                                          |
| Membre:                                                                                                    | Numéro de décompte: I                                                                                                    |                                                          |
| Masse salariale AVS:                                                                                                    | CHF 10'000.00                                                                                                    |                                                          |
| Nombre de collaborateurs:                                                                                                    | 2                                                                                                    |                                                          |
| Si les informations énoncées ne sont pas correctes<br>En cliquant sur "Se connecter à AVSeasy", vous se<br>dans AVSeasy et vous avez la possibilité de les mo | vous pouvez effacer l'annonce de salaire et la retransmettre depuis votre logiciel de comptabilité salaire.<br>rez automatiquement redirigé. Vous pouvez également saisir l'adresse https://www.eadminportal.ch dans une<br>difier ou de les compléter. | fenêtre de navigateur. Vos données seront saisies        |
| Important: Vous ne pourrez transmettre votre o                                                                                                    | léclaration de salaire à la caisse de compensation qu'une fois l'annonce et la vérification des données                                                                                                    | effectués.                                               |
| Interrompre procédure et effacer annonce salaire                                                                                                    | Se connecter à AVSeasy                                                                                                    | Activer Windows<br>Accédez aux paramètres pour activer V |

Support : +41 22 327 22 35 (09h00-12h00 et 14h00-16h00) — courriel : <u>avseasy@ocas.ch</u> <u>Page 27/28</u>

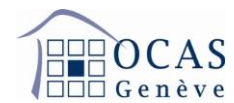

#### Continuez sur « Déclaration de salaire peut être vérifiée ».

| avs / THE OCAS<br>easy / THE OCAS               |                       |                            |           | Cotisations et prestati   |  |
|-------------------------------------------------|-----------------------|----------------------------|-----------|---------------------------|--|
| a Processi (Chadda                              |                       |                            |           | 3.38.2.7-32<br>Demière sy |  |
| Aperçu Entreprise Collaborateurs - De           | éclaration de salaire | Communications             | Documents | Gestion utilisateurs      |  |
| Notifications                                   | <b>&gt;</b> D         | > Dernières communications |           |                           |  |
| A     Déclaration de salaire peut être vérifiée | » D                   | erniers documents          |           |                           |  |
| Demandes complémentaires non lues               | 0                     |                            |           |                           |  |
| Statistiques                                    |                       |                            |           |                           |  |
| Collaborateurs 2021/2022                        | 6                     |                            |           |                           |  |

Sur la page suivante, vous visualisez les fichiers transmis de manière électronique. Si la société est affiliée pour les cotisations AVS et les Allocations Familiales auprès de notre caisse, un fichier « AVS » et un autre « CAF » devraient apparaitre. Cliquez sur « Vérifier les communications ELM ».

| asy /              | OCAS<br>Genève       |                                  |                          |                   |                | Cotisations et prestations |                   | 2   |
|--------------------|----------------------|----------------------------------|--------------------------|-------------------|----------------|----------------------------|-------------------|-----|
| Aperçu             | Entreprise           | Collaborateurs 👻                 | Déclaration de salaire 👻 | Communications Do | ocuments Gesti | on utilisateurs            |                   |     |
| < Co               | ommunicatio          | ons test ELM pour                | r synchronisation des    | données <b>2</b>  |                | Vérifier les com           | munications ELM   |     |
|                    |                      |                                  |                          |                   |                |                            |                   |     |
| Туре               | Année                | Transmis le                      | Nombre de salaire        | es Montan         | t Person       | ne de contact              | Status            |     |
| <b>Type</b><br>CAF | <b>Année</b><br>2021 | Transmis le<br>06.12.2021, 13:08 | Nombre de salaire        | es Montan         | t Person       | ne de contact              | Status<br>Nouveau | • 2 |

Débutez le processus final de transmission en cliquant sur « Démarrer déclaration de salaire ». La procédure est ensuite la même qu'aux points 6.2. et suivants sans avoir à saisir les salaires qui ont déjà été importés automatiquement. Veuillez-vous y référez.

| avs /    | OCAS<br>Genève |                   |                          |                |                          | Cotisations et prestations | -       | 8 11977              |
|----------|----------------|-------------------|--------------------------|----------------|--------------------------|----------------------------|---------|----------------------|
| 😭 Aperçu | Entreprise     | Collaborateurs -  | Déclaration de salaire 👻 | Communications | Documents                | Gestion utilisateurs       |         |                      |
| < Co     | ommunicatio    | ons test ELM pou  | ır synchronisation des   | données 🥝      |                          |                            | Démar   | rrer décl. de sal. 🛏 |
| Туре     | Année          | Transmis le       | Nombre de salai          | res l          | Montant                  | Personne de contact        | Status  |                      |
| CAF      | 2021           | 06.12.2021, 13:08 | 2                        | •              | 10' <mark>0</mark> 00.00 | J insta insta              | Vérifié | m R                  |
|          |                |                   |                          |                |                          |                            |         |                      |

Support : +41 22 327 22 35 (09h00-12h00 et 14h00-16h00) — courriel : <u>avseasy@ocas.ch</u> Page **28/28**